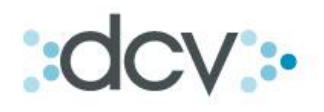

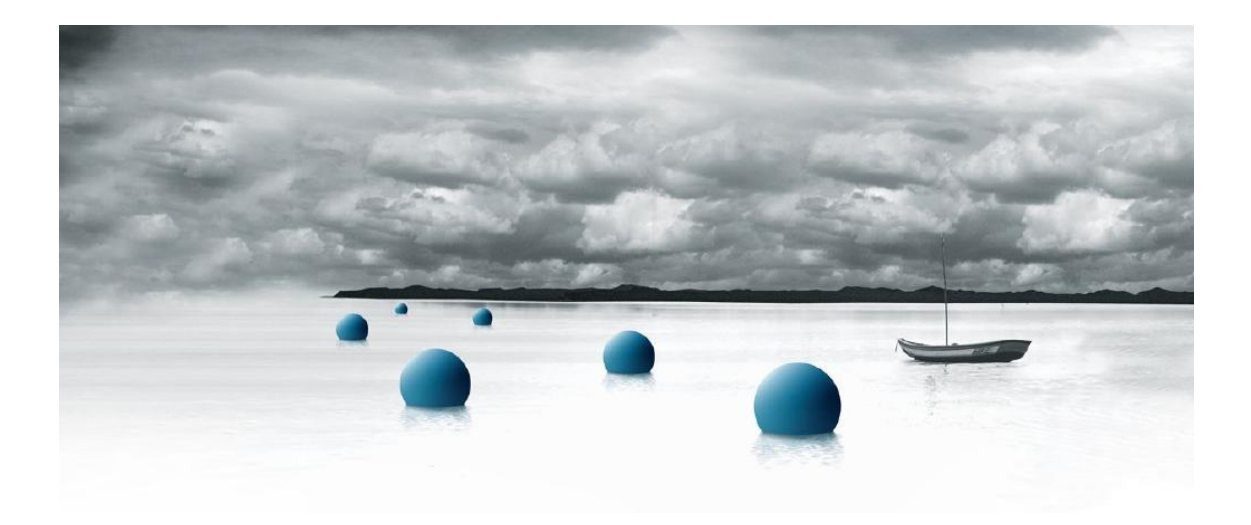

**Guía Operativa** 

# "Introducción y Módulo Administrador de Seguridad Plataforma WEB"

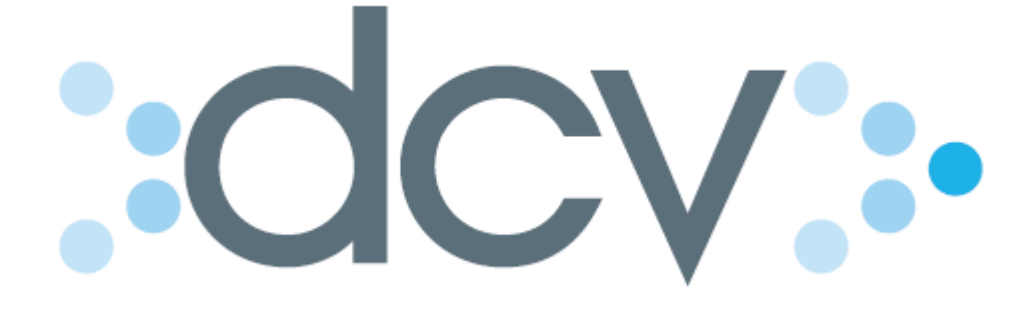

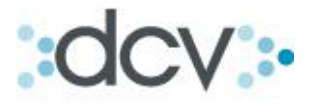

Índice

| Introducción                                                  | 3  |
|---------------------------------------------------------------|----|
| Como registrarse                                              | 3  |
| Como designar Administradores de Seguridad                    | 5  |
| Como completar Anexo 3                                        | 5  |
| Como deshabilitar o desbloquear un administrador de Seguridad | 6  |
| Administrador de Seguridad Plataforma WEB                     | 7  |
| Introducción                                                  | 8  |
| Como ingresar al Menú Temático                                | 8  |
| Habilitación                                                  | 10 |
| Como Habilitar                                                | 10 |
| Operadores                                                    | 12 |
| Como entregar perfiles                                        | 12 |
| Como bloquear y desbloquear operadores                        | 16 |
| Como deshabilitar operadores                                  | 17 |
| Perfiles                                                      | 18 |
| Como crear un perfil personalizado                            | 18 |
| Como ver operadores de cada perfil                            | 22 |
| Como eliminar un perfil                                       | 23 |
| Parámetros                                                    | 25 |
| Como modificar parámetros                                     | 25 |
| Supervisión                                                   | 26 |
| Como efectuar la funcionalidad de supervisión                 | 26 |
| Suscripciones                                                 | 28 |
| Como ver los contratos suscritos con el DCV                   | 28 |
| Trazas de Auditoría                                           | 29 |
| Como revisar archivos de auditoría                            | 29 |
| Anexo: Perfiles Estándar Plataforma Web                       | 31 |

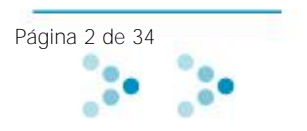

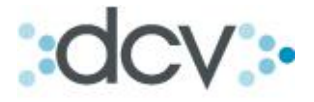

#### Introducción

El Registro de usuario es la primera etapa para ingresar a la nueva plataforma Web del DCV. Este requisito es necesario tanto para los futuros Administradores de Seguridad como para los operadores de las distintas aplicaciones de esta nueva plataforma.

### 1) Como registrarse:

Paso 1: Ingresar a la página Web del DCV <u>www.dcv.cl</u> Paso 2: Ingresar al **Link** "<u>Regístrese Aquí</u>"

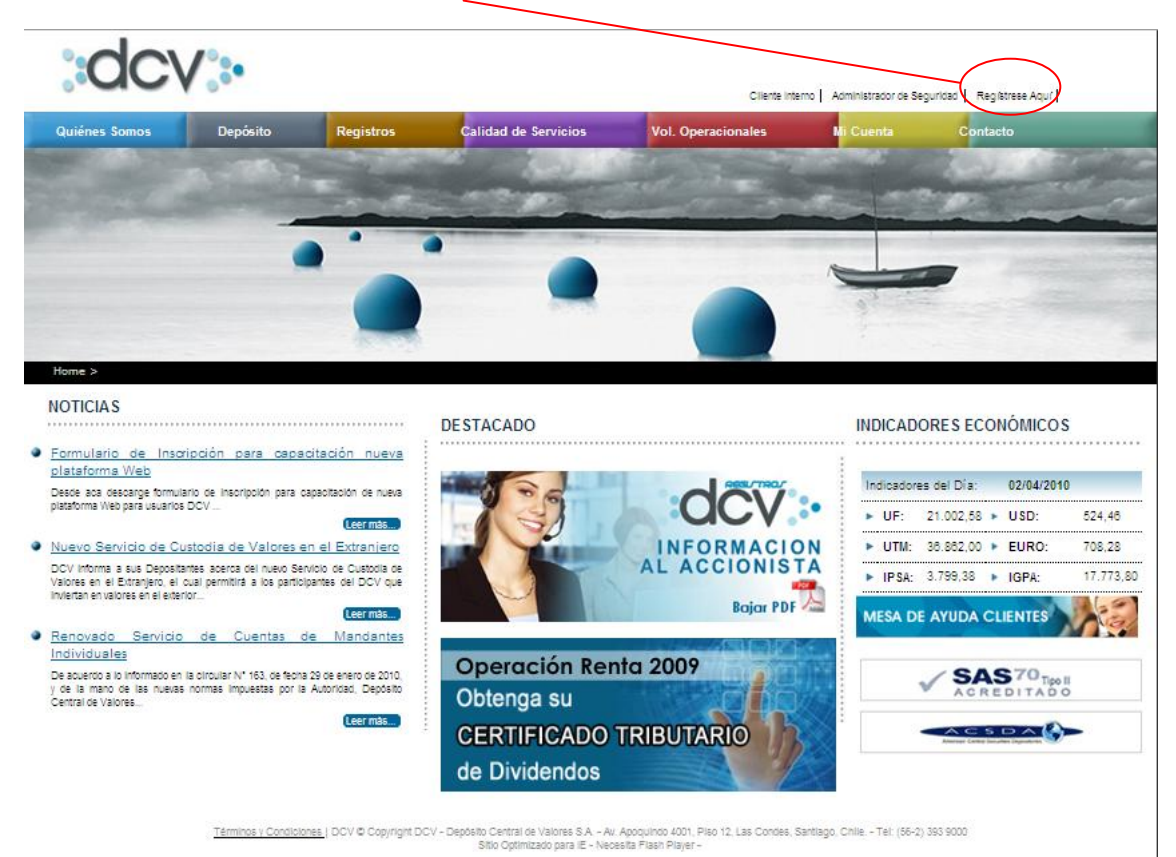

Página 3 de 34

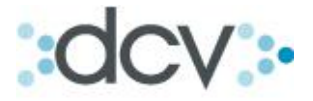

Paso 3: Por favor, lea atentamente el convenio usuario - operador de este sitio. Para continuar con el proceso de registro.

| DCV                                                                                                    | 8 de Marzo de 2007 12:52                                                                                                    |   |
|----------------------------------------------------------------------------------------------------|----------------------------------------------------------------------------------------------------|---|
|                                                                                                    | Portal de Acceso                                                                                                    |   |
|                                                                                                    | Registro de Usuario                                                                                                    |   |
| Muestra las condiciones a las que deben adherir quienes se re                                                                                                    | gistren en este sitio.                                                                                                    | 2 |
| CONVENIO USUARIO - OPERADOR                                                                                                    |                                                                                                    |   |
| Por favor, lea atentamente el convenio usuario - opera                                                                                                    | idor de este sitio. Para continuar con el proceso de registro.                                                                                                    |   |
|                                                                                                    |                                                                                                    |   |
|                                                                                                    |                                                                                                    |   |
| Solicitamos que previo a aceptar los<br>adelante también el Convenio, se inform                                                                                  | términos y condiciones del presente Convenio Usuario - Operador, en<br>ne usted de los <u>Términos de Uso</u> del presente sitio Web.                                                                                                    |   |
| Le informamos que la aceptación del pi<br>Web del Depósito. Central de Valores<br>habilitado por alguna institución Par<br>computacional de DCV para actuar en n | resente Convenio le permitirá a usted registrarse como Usuario del Sitio<br>SA, Depósito de Valores, en adelante también DCV, y en cuanto sea<br>ticipante de éste último, podrá acceder a las funciones del sistema<br>nombre de la institución Participante que lo haya habilitado. |   |
| CONVENIO USUARIO - OPERADOR                                                                                                    |                                                                                                    |   |
| I. OBJETO DEL CONVENIO Y DE                                                                                                    | FINICIONES                                                                                                    |   |
| El presente Convenio tiene<br>cuales el Usuario hará uso                                                                                                    | e por objeto regular las condiciones y términos bajo los<br>y accederá a la información del Sitio Web del Depósito                                                                                                    |   |
|                                                                                                    | O No Acepto                                                                                                    |   |
|                                                                                                    | Si ACEPIO                                                                                                    |   |

Paso 4: Una vez que acepte el convenio usuario – operador, marque "Siguiente", y complete todos los datos requeridos en el formulario de registro de nuevo usuario, indicado en la imagen 1. (Recomendación: llene los datos del formulario con letra mayúscula).

Paso 5: Donde aparece el cuadro rojo deberá crear un código de usuario y contraseña. Podrá consultar a través del signo "?", los requisitos y restricciones respecto a este tema.

| Permite el registro y modificación de los datos básicos del u | isuario.                        |            |
|---------------------------------------------------------------|---------------------------------|------------|
| DATOS PERSONALES                                              |                                 |            |
| ngrese sus datos personales:                                  |                                 |            |
| Trato:                                                        | Señor 🔽                         |            |
| Documento de identificación:                                  | RUT 💙                           |            |
| Nombres:                                                      |                                 |            |
| Apellido paterno:                                             |                                 |            |
| Apellido materno:                                             |                                 |            |
| Fecha nacimiento:                                             | (dd/mm/aaaa)                    |            |
| Nacionalidad:                                                 | Chilena                         |            |
| Pais:                                                         | CHILE                           | ~          |
| E-mail:                                                       | @                               | (opcional) |
| Recibe Correo DCV:                                            | O Si O No                       |            |
|                                                               |                                 |            |
| DATOS COMERCIALES                                             |                                 |            |
| Ingrese si corresponde, los datos de su empleado              | r)                              |            |
| Razón social del Empleador:                                   |                                 |            |
| Tipo de Empresa:                                              | Organismo del Estado            |            |
| Area del Cargo:                                               | Seleccione el area 📉 (opcional) |            |
| Profesión:                                                    | (opcional)                      |            |
| Dirección comercial:                                          |                                 |            |
|                                                               |                                 |            |
|                                                               |                                 |            |
| Código postal:                                                | (opcional)                      |            |
| Teléfonos:                                                    |                                 |            |
| Fax:                                                          | (opcional)                      |            |
|                                                               |                                 |            |
| DATOS DE ACCESO<br>Dara todos los visitantos)                 |                                 |            |
| Código de usuario: 2                                          |                                 |            |
| Ingree clave: 2                                               |                                 |            |
| Confirme eu clave:                                            |                                 |            |
| Presunte aleve: 3                                             |                                 |            |
| Pregunta clave                                                |                                 |            |
| Respuesta clave: *                                            | L A A                           |            |
|                                                               | [ contract]                     |            |
|                                                               | I Manú I Mis Sandalas I         |            |

Imagen 1.

Una vez completado el formulario de registro presione aceptar. Se le informara que ya está registrado como usuario y volverá a la página principal del DCV.

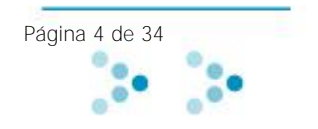

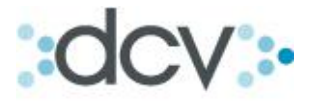

### 2) Como Designar Administradores de Seguridad en la plataforma Web:

En los casos en que la Empresa no cuente con Administrador de seguridad o en los casos en que se requiera designar uno nuevo, tendrá que descargar el <u>Anexo 3 de Registro y Designación de Administrador de Seguridad</u> presionando el anterior hipervínculo o manualmente desde la página WEB del DCV siguiendo la siguiente ruta: QUIÉNES SOMOS/ INFORMACIÓN/ CONTRATOS. Este formulario debe ser completado y firmado por los Apoderados de la empresa con facultades suficientes para la firma de Contratos de Depósitos.

#### dcv . ANEXO CONTRATO DE DEPÓSITO REGISTRO DESIGNACIÓN DE ADMINISTRADOR DE SEGURIDAD Fecha de Anexo (año) (dia) (mes) DATOS PERSONALES DEL ADMINISTRADOR DE SEGURIDAD Nombres Apellido Paterno Apellido Materno RUT Código de usuario DATOS EMPRESA Empresa Punto 1 RUT Domicilio Ciudad Código Empresa Punto 2 SEGURIDAD Cantidad de claves anteriores que los administradores de seguridad y demás operadores no pueden reutilizar (mínimo 5 hasta 99) >> Punto 3 Activar requisito de confirmación de las transacciones registradas por el Administrador Punto 4 >> de Seguridad (si / no) Punto 5 Activar control de acceso por direcciones IP, a nivel de red, a administradores de >> seguridad y demás operadores (si / no) En caso de activar control de acceso por direcciones IP, a nivel de red, indicar rango permitido. >> Desde Hasta El presente Anexo forma parte integrante del Contrato de Depósito vigente en tre la Empresa antes individualizada y Depósito Central de Valores, S.A., Depósito de Valores. Fernando Yáñez González Juan Videla Valenzuela **DEPOSITO CENTRAL DE VALORES S.A., DEPOSITO DE VALORES** Apoquindo 4001, Las Condes Santiago - Chile / Teléfono 56-2 393 90 00 / Fax 56-2 393 90 15

# 3) Como Completar el Anexo número 3 del Contrato de Depósito, registro designación de Administrador de Seguridad.

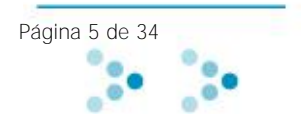

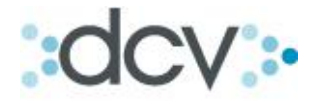

**Punto 1**: Este campo se refiere al código de usuario con el cual ingresará al portal del DCV el futuro Administrador de Seguridad. Este código será creado por el mismo usuario cuando se registre en la página Web del DCV. Es importante tener en cuenta que el DCV no podrá entregar el perfil de Administrador de seguridad en Web, si el usuario no se ha registrado antes en la pagina Web del Depósito Central de Valores.

**Punto 2**: El código de la empresa corresponde al código a través del cual se le reconoce en el sistema DCV (ej. Banco de Chile 01001).

**Punto 3**: Este punto se refiere a cuantas claves ocupadas anteriormente, no podrán volver a utilizarse al realizar cambio de clave.

**Punto 4:** Este parámetro de seguridad tiene relación con que las acciones realizadas por un Administrador de Seguridad sean confirmadas por otro Administrador de Seguridad (requisito indispensable es que se habiliten al menos dos Administradores). Para que un administrador efectúe la confirmación de la acción de realizada por otro administrador, debe ingresar con su perfil de administrador y llamar las acciones que se encuentren en proceso de confirmación en el modulo de supervisión.

**Punto 5:** Se debe activar el control de acceso, limitará la conexión de los usuarios y Administrador de Seguridad al rango que estipulen en el anexo. Tener presente que si se activa el control a un rango de dirección IP, no se podrá acceder a la plataforma desde cualquier punto de conexión. Considerar que la o las direcciones a informar son aquellas a través del cual la empresa se conecta a Internet.

Consideraciones

- El anexo deberá ser enviado en dos copias al DCV por cada administrador designado.
- El administrador estará habilitado una vez que el DCV, le informe su habilitación.

#### 4) Como deshabilitar o desbloquear un administrador de Seguridad.

Para deshabilitar un Administrador de Seguridad, en los casos tales como, deje de pertenecer a la empresa, desvinculación, cambio de funciones, entre otros, deberá la empresa enviar a DCV el "Formulario deshabilitación / desbloqueo del administrador de seguridad". Este formulario lo obtendrá en la página Web del DCV.

En los casos que un Administrador de Seguridad, deba recuperar su clave por olvido a través de la pregunta y respuesta clave, el administrador quedará automáticamente bloqueado por lo que **deberá enviar a DCV el "**Formulario deshabilitación / desbloqueo del administrador de seguridad". Este formulario lo obtendrá en la página Web del DCV, para su desbloqueo, si no cuenta con otro administrador para que efectúe este desbloqueo.

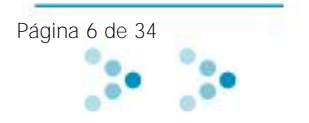

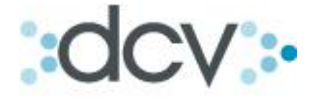

Módulo "Administrador de Seguridad Plataforma WEB"

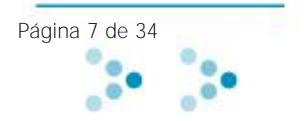

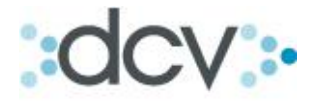

#### Introducción

Una vez que el Administrador de Seguridad se encuentra habilitado por el DCV, este podrá ingresar a su Menú Temático y comenzar a operar.

### 1) Como Ingresar al Menú Temático:

Paso 1: Ingresar a la página Web del DCV www.dcv.cl Paso 2: Ingresar al Link "Administrador de Seguridad"

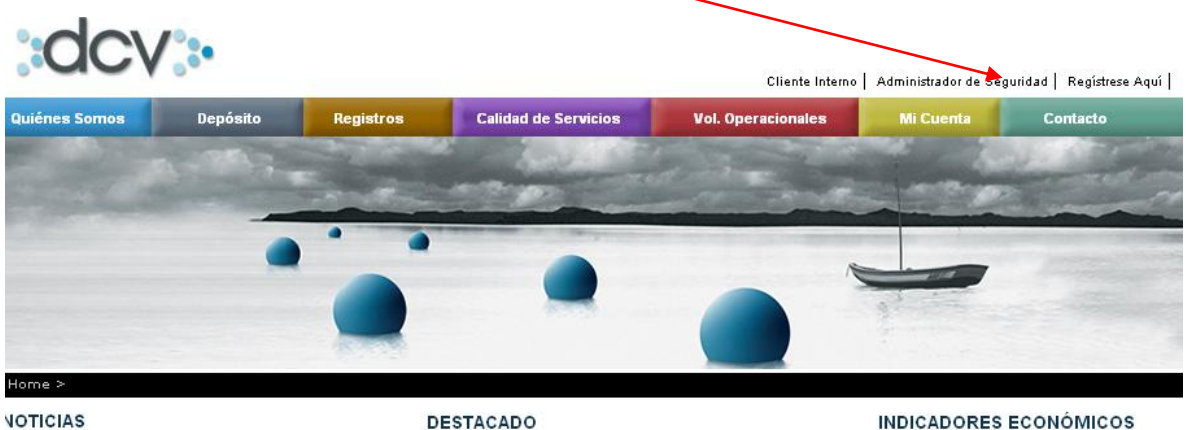

DESTACADO

USD: . . .

• EURO:

. IGPA:

#### Circular Nº 163

Con fecha 19 de enero de 2010, la Superintendencia de Valores y Seguros emitió la circular № 1952, en la que imparte diversos requerimientos a los corredores de bolsa y agentes de valores Leer más.

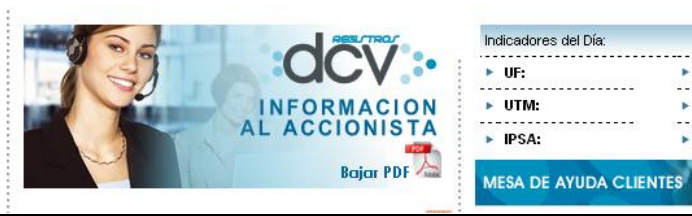

Circular Nº 162

De conformidad a lo dispuesto en el numeral 18.6 del Reglamento Interno vigente del Depósito Central de Valores S.A. (DCV), por este medio informamos a los Depositantes que

Paso 3: Seleccionar alguna de las funcionalidades del Menú

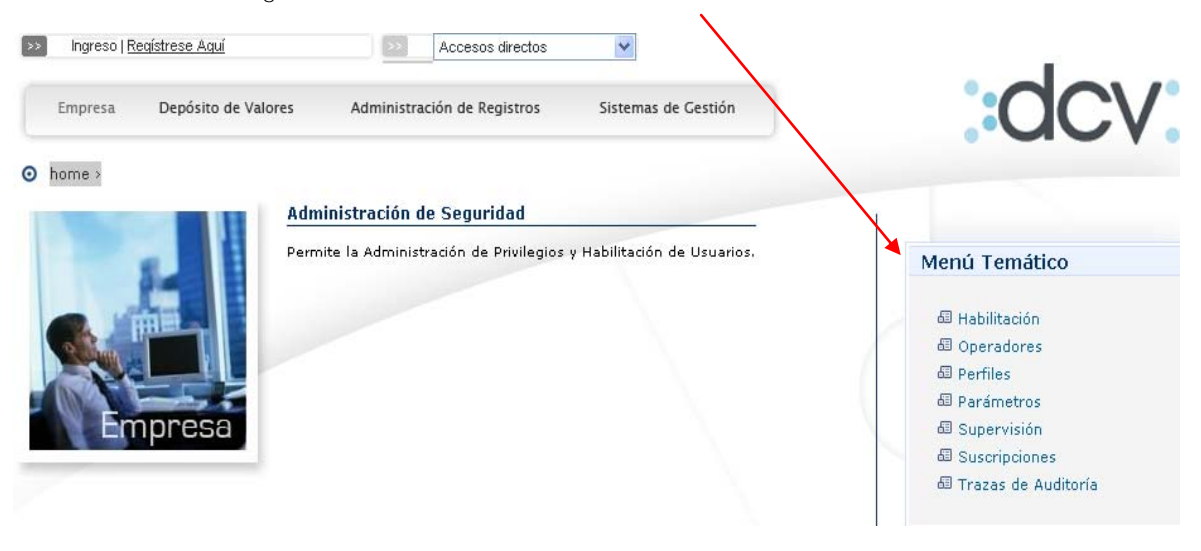

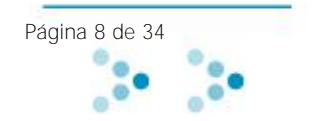

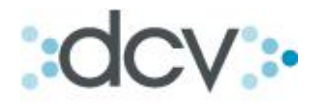

Paso 4: El sistema solicitará certificado digital, seleccionar "aceptar"

|                                                                                                    | Se están firm | ando datos con su clave privada de inter 🔀                         |
|----------------------------------------------------------------------------------------------------|---------------|--------------------------------------------------------------------|
|                                                                                                    |               | Una aplicación está solicitando acceso a un elemento<br>protegido. |
| Alerta de seguridad<br>Está a punto de ver las páginas bajo una conexión<br>segura.<br>Toda la información que intercambie con este sitio no<br>podrá ser vista por nadie más en el Web. |               | Clave privada de CryptoA                                           |
| No mostrar esta advertencia en el futuro                                                                                                    |               | Aceptar Cancelar Detalles                                          |

Paso 5: Ingresar Código de Usuario y Contraseña

| Código     | MFERNANDEZ |
|------------|------------|
| Contraseña |            |
| Empresa    | *          |

Paso 6: Seleccionar Empresa, en la cual desea realizar la habilitación del usuario.

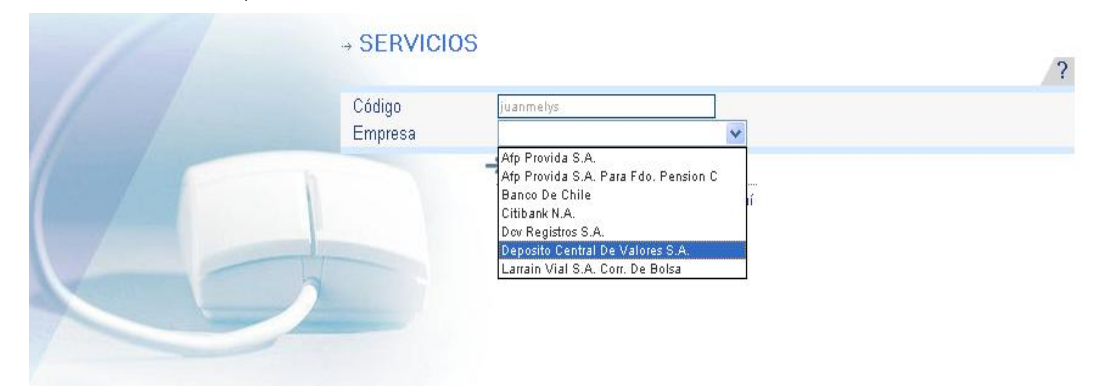

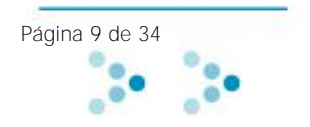

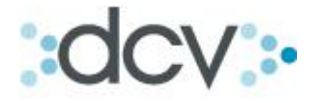

#### Habilitación

Función que permite al Administrador de Seguridad asociar a un usuario ya registrado a una o más empresas (el Administrador de Seguridad puede habilitar solo en las empresas que él administra).

#### 1) Como habilitar:

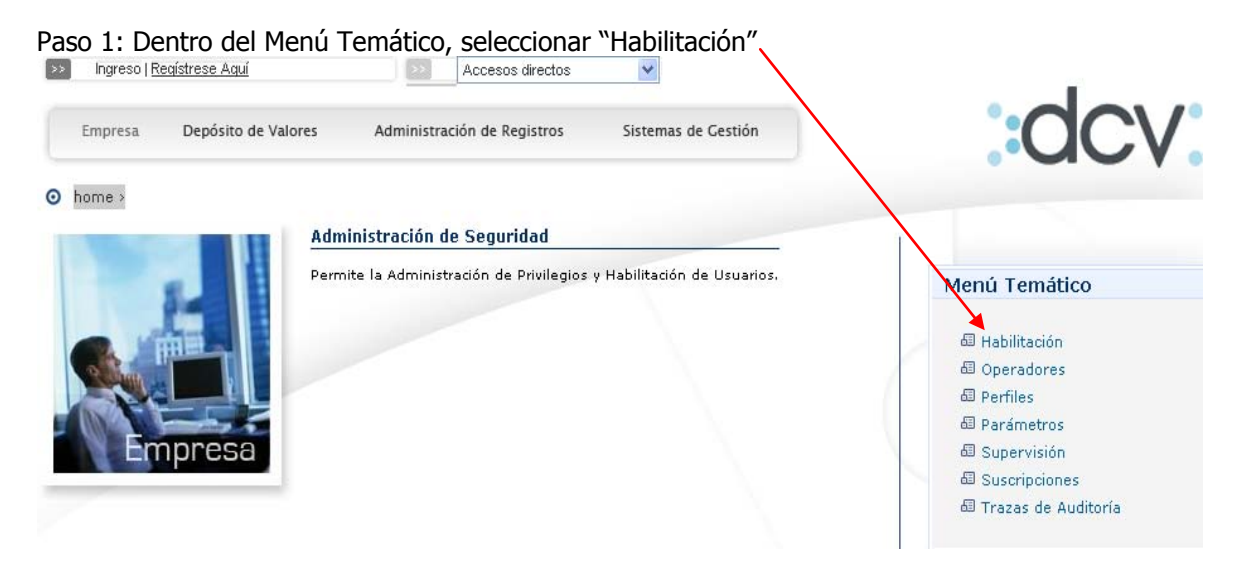

Paso 2: En esta opción se pueden habilitar tanto usuarios como redes. Debe digitar el código de usuario de la persona que se desea habilitar y seleccionar "ver".

|                                               |                                       |                               | /                                                              |
|-----------------------------------------------|---------------------------------------|-------------------------------|----------------------------------------------------------------|
| DCV<br>Jara & Jara Cor<br>ARTURO PEDRO PERFET | <b>redores De Bolsa</b><br>TI VERGARA | ▼ Cambiar                     | 22/03/2010 17:50<br>Administrador de Seguridad<br>Habilitación |
| Permite habilitar a una perso                 | na o red, convirtiéndola en opera     | dor.                          |                                                                |
| HABILITACIÓN                                  |                                       |                               |                                                                |
| ● Persona<br>◎ Red                            | Código de usuario:                    | Nombre de Usuario             |                                                                |
|                                               |                                       | Ver  Volver                   |                                                                |
| AS_HABUSU_FIL                                 |                                       |                               |                                                                |
|                                               | Menú                                  | Servicios   Cerrar Sesión   / | Ayuda                                                          |

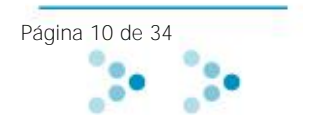

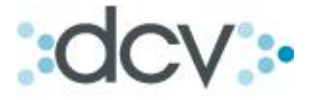

Paso 3: Revisar antecedentes de la persona que se desea habilitar y Seleccionar "Confirmar" el sistema enviará algunos mensajes que permitirán al Administrador de seguridad contar con información adicional del usuario que pretende habilitar.

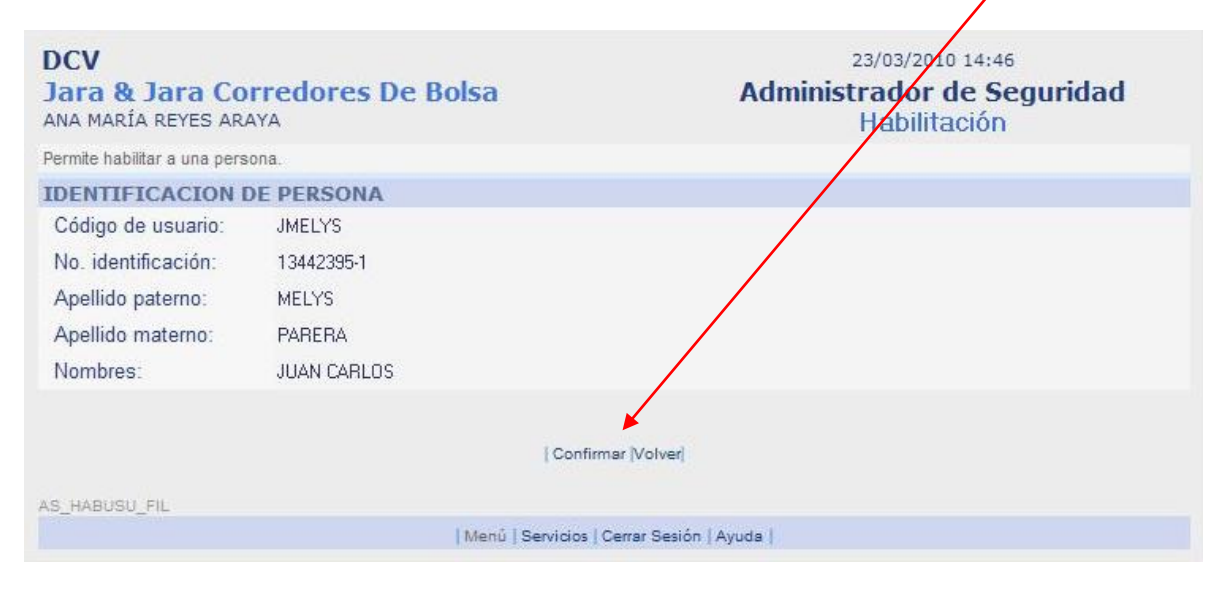

Debe considerar si la empresa posee dos o más Administradores de Seguridad. Si es el caso, la persona a la que desea habilitar no lo estará hasta que sea aprobado por la segunda firma.

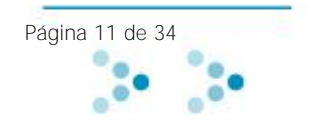

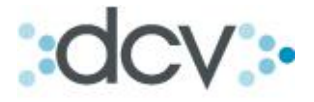

#### Operadores

Función que permite al Administrador de Seguridad, administrar a los operadores (buscar operadores, entregar y quitar perfiles, bloquear, desbloquear y deshabilitar operadores).

#### 1) Como entregar perfiles:

El Administrador podrá entregar perfiles estándares proporcionados por el DCV o crear sus propios perfiles personalizados (ver opción perfiles). Cada perfil permitirá al operador poder realizar algunas funciones ligadas al perfil entregado. (ver anexo de Perfiles y sus Funciones, página 32).

#### Paso 1: Dentro del Menú Temático, seleccionar "Operadores"

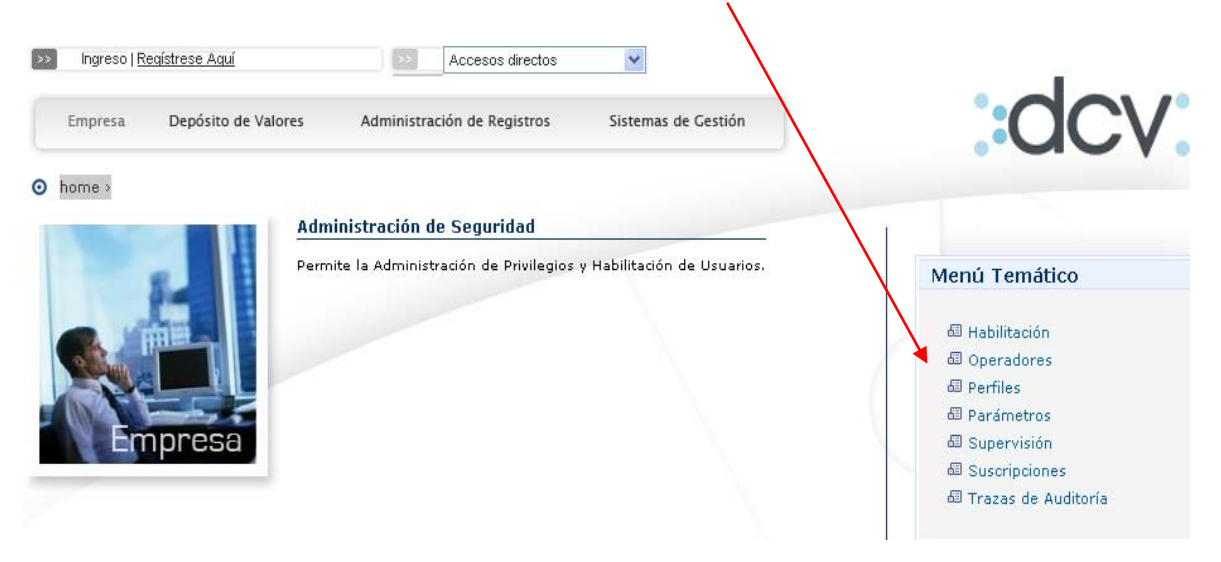

Paso 2: Digitar el código de usuario de la persona a la cual desea entregar algún perfil y seleccionar "Buscar".

| DCV<br>Jara & Jara Corr<br>ARTURO PEDRO PERFETT | edores De Bolsa<br>Vergara  | Cambiar Admi                      | 23/03/2010 11:26<br>nistrador de Seguridad<br>Operadores |
|-------------------------------------------------|-----------------------------|-----------------------------------|----------------------------------------------------------|
| Permite ingresar los filtros para               | a la búsqueda de operadores |                                   |                                                          |
| FILTROS                                         |                             |                                   |                                                          |
| Código de Usuario:                              | usualio                     | Categoría:                        | Persona 🔻                                                |
| Apellido Paterno:                               |                             | Adm. de Seguridad:                | Todos 👻                                                  |
| Apellido Materno:                               |                             | Estado:                           | Todos 👻                                                  |
| Nombres:                                        |                             | Fecha de Habilitación:            |                                                          |
|                                                 |                             |                                   |                                                          |
| Registros a mostrar:                            | 5 🗸                         |                                   |                                                          |
|                                                 | Buscar   Ver Listad         | do de Todos los Usuarios   Volver |                                                          |
| AS OPERA FIL                                    |                             |                                   |                                                          |
|                                                 | Menú Servio                 | cios   Cerrar Sesión   Ayuda      |                                                          |
|                                                 |                             |                                   |                                                          |

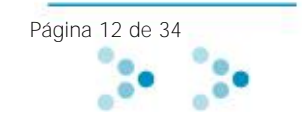

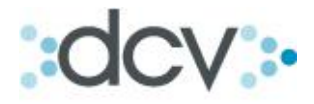

| DCV<br>Jara & Jara Corre<br>ARTURO PEDRO PERFETTI V | dores De B       | olsa              | ▼ Cambiar                 | Adm           | 22/0<br>inistra<br>Op | o3/2010 1<br>dor de<br>perador | 7:52<br>Segurio<br>res | dad          |
|-----------------------------------------------------|------------------|-------------------|---------------------------|---------------|-----------------------|--------------------------------|------------------------|--------------|
| FILTRO VIGENTE                                      |                  |                   |                           |               |                       |                                |                        |              |
| Código de Usuario:                                  | apperfetti       |                   | Categoría:                |               | Persona               | •                              |                        |              |
| Apellido Paterno:                                   |                  |                   | Adm. de Segu              | ridad:        | Todos                 | •                              |                        |              |
| Apellido Materno:                                   |                  |                   | Estado:                   |               | Todos                 |                                |                        | •            |
| Nombres:                                            |                  |                   | Fecha de Habi             | litación:     |                       |                                |                        |              |
|                                                     |                  |                   |                           |               |                       |                                |                        |              |
| Registros a mostrar:                                | 5 👻              |                   |                           |               |                       |                                |                        |              |
|                                                     |                  |                   |                           |               |                       |                                |                        |              |
| OPERADOR - RESULTA                                  | DO DE LA BÚS     | QUEDA             |                           |               |                       |                                |                        |              |
| Seleccionar Código de Usu                           | ario Ap. Paterno | Ap. Matern        | ) Nombres                 | Estado A      | Adm. de S             | eguridad                       | Registro               | Habilitación |
| APPERFETTI                                          | PERFETTI         | VERGARA           | ARTURO PEDRO              | Vigente S     | ii                    |                                | 16/03/2010             | 17/03/2010   |
|                                                     | Buscar  Ver Det  | alle  Editar Priv | /ilegios  Bloqueos  Des   | shabilitar  E | xportar]Volv          | er                             |                        | 1            |
| AS_OPERA_FIL                                        |                  |                   |                           |               |                       |                                |                        |              |
|                                                     |                  | Menú   Serv       | icios   Cerrar Sesión   / | Ayuda         |                       |                                |                        |              |

Paso 3: Elegir al operador y seleccionar "Editar Privilegios"

Paso 4: Elegir Servicio y seleccionar "Siguiente" (Servicio a seleccionar es SADE. Depositante).

1

| DCV<br>Jara & Jara Corre<br>ARTURO PEDRO PERFETTI | edores De Bolsa                                                                   | 23/03/2010 11:29<br>Administrador de Seguridad<br>Operadores |                        |  |
|---------------------------------------------------|-----------------------------------------------------------------------------------|--------------------------------------------------------------|------------------------|--|
| Permite seleccionar el sitio sob                  | re el que se cambiarán los privilegios                                            |                                                              |                        |  |
| FILTRO VIGENTE                                    |                                                                                   |                                                              |                        |  |
| Código de Usuario:                                | APPERFETTI                                                                        | Empleador:                                                   | MKONLINE S.A.          |  |
| Nombres:                                          | ARTURO PEDRO                                                                      | RUT:                                                         | 16.301.061-5           |  |
| Apellido Paterno:                                 | PERFETTI                                                                          | E-mail contacto:                                             | APPERFETTI@MKONLINE.CL |  |
| Apellido Materno:                                 | VERGARA                                                                           |                                                              |                        |  |
|                                                   |                                                                                   |                                                              |                        |  |
| SELECCIÓN DE SITIO                                | •                                                                                 |                                                              |                        |  |
| Servicio: Esta                                    | adisticas 🔹                                                                       |                                                              |                        |  |
| Tipo de usuario: Esta                             | disticas<br>DE, Depositante                                                       |                                                              |                        |  |
| AS OPERA LIS                                      | al, Seguridad<br>utador de Mensajeria DVP<br>carios  S<br>inistradores de Cartera | iguiente   Volver                                            |                        |  |
|                                                   | Menú   Servi                                                                      | cios   Cerrar Sesión   Ayuda                                 |                        |  |

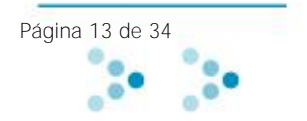

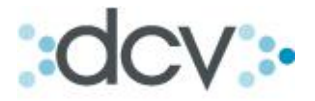

Paso 5: Elegir los perfiles a entregar y seleccionar "Siguiente". La pantalla mostrará los perfiles ya asignados y los factibles de asignar, además, si presiona "Mostrar" aparecerá un detalle de las funcionalidades de cada perfil.

|                              |                                                                                                    |                                                                     | /                                                            |                    |          |
|------------------------------|----------------------------------------------------------------------------------------------------|---------------------------------------------------------------------|--------------------------------------------------------------|--------------------|----------|
| DCV<br>Jara & D<br>ARTURO PE | Jara Co<br>DRO PERPE                                                                                              | rredores De Bolsa                                                   | 23/03/2010 11:48<br>Administrador de Seguridad<br>Operadores |                    |          |
| Permite cambi                | ar los privilegi                                                                                                  | ios del operador sobre el Servicio.                                 |                                                              |                    |          |
| FILTRO V                     | IGENTE                                                                                                    |                                                                     |                                                              |                    |          |
| Código Us                    | uario:                                                                                                    | APPERFECTI                                                          | Empleador:                                                   | MKONLINE S.A.      |          |
| Nombres:                     |                                                                                                    | ARTURO PEDRO                                                        | RUT:                                                         | 16.301.061-5       |          |
| Apellido P                   | aterno:                                                                                                    | PERFETTI                                                            | E-mail contacto:                                             | APPERFETTI@MKONLIN | IE.CL    |
| Apellido M                   | laterno:                                                                                                    | VERGARA                                                             | Servicio:                                                    | SADE, Depositante  |          |
|                              |                                                                                                    |                                                                     | Tipo de usuario:                                             | Usuario            |          |
|                              |                                                                                                    | X                                                                   |                                                              |                    |          |
| OPERADO                      | OPERADOR - PERFILES ACTUALES                                                                                      |                                                                     |                                                              |                    |          |
| Para retirar                 | un perfil eli                                                                                                    | mine su marca en la lista:                                          |                                                              |                    |          |
| Selecciona                   | r Todo   <u>No</u>                                                                                                | Seleccionar Nada                                                    |                                                              |                    |          |
| Seleccionar                  | Detalles                                                                                                    |                                                                     | Nombre                                                       |                    | Тіро     |
|                              | ▼ <u>Ocultar</u>                                                                                                  | Administrador de Cuentas de Custodia                                |                                                              |                    | Estándar |
|                              |                                                                                                    | Terna                                                               |                                                              | Función            | Тіро     |
| Administracio                | n de Cuentas                                                                                                    | de Posicien                                                         | Abrir Cuentas de Custoc                                      | fia                |          |
| Administracio                | n de Cuentas                                                                                                    | de Posicion                                                         | Cerrar Cuentas de Custo                                      | odia )             |          |
| Administracio                | n de Cuentas                                                                                                    | de Posicion                                                         | Modificar Cuentas de Ci                                      | ustodia            |          |
| <b>V</b>                     | ▶ <u>Mostra</u>                                                                                                   | Administrador de Cuentas de Tesorería                               |                                                              |                    | Estándar |
| <b>V</b>                     | ▶ <u>Mostrar</u>                                                                                                  | II Administrador de Instrucciones de Cobro por Vencimientos Estánda |                                                              |                    | Estándar |
|                              | ▶ <u>Mostrar</u>                                                                                                  | Administrador de Mandantes                                          |                                                              |                    | Estándar |
|                              | ▶ <u>Mostrar</u>                                                                                                  | Administrador de Privilegios de Acceso a Cuent                      | tas de Custodia                                              |                    | Estándar |
|                              | ▶ <u>Mostrar</u>                                                                                                  | Confirmador de Operaciones de Custodia para                         | Rescates Anticip                                             |                    | Estándar |
|                              | Image: Image: Second stream         Confirmador de Operaciones de Custodia para Rescates Anticip         Estándar |                                                                     |                                                              | Estándar           |          |

Paso 6: Seleccionar "Grabar", y a continuación "Confirmar Grabar" y aparecerán las pantallas de la firma avanzada requerida para este tipo de operaciones.

| RADOR - PERFILES NO A                 | SIGNADOS      |           |
|---------------------------------------|---------------|-----------|
| jue los perfiles que desea asig       | nar:          |           |
| ccionar Detalles                      | Nombre        | Тіро      |
| No se encontr                         | aron Perfiles |           |
|                                       | Grabar Volver |           |
|                                       |               |           |
| Lonsultor de Operaciones de Lusto     | a             | ⊨ stanœar |
| Consultor de Operaciones de Tesor     | eria          | Estándar  |
| Monitor de Procesos                   |               | Estándar  |
| Operador de Custodia para Compraventa |               | Estándar  |
| Operador de Custodia para Deposito    | os y Retiros  | Estándar  |
| Operador de Custodia para Rescate     | s Anticipados | Estándar  |
| Operador de Custodia para Transfer    | encias        | Estándar  |
|                                       |               |           |
| Operador de Custodia para Traspas     | 80            | Estándar  |

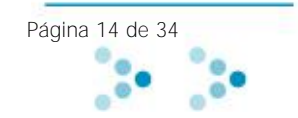

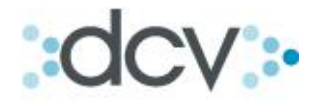

| Security Alert 🔀                                                                                                    |
|----------------------------------------------------------------------------------------------------|
| This Web site needs to create a digital signature using your private key.<br>WARNING: Allowing an untrusted Web site to use your private key is a security risk.<br>The Web site could use your private key to compromise protected data or assume<br>your identity.                                                            |
| Do you want this Web site to create the signature now? <ul> <li>Do not show this dialog box again.</li> <li>If you select this check box, any Web pages within this site will be able to create digital signatures without prompting you again. However, you will be prompted again when you visit another Web site.</li> </ul> |
| Yes No                                                                                                    |

Paso 7: Seleccionar "Yes", y los perfiles serán asignados.

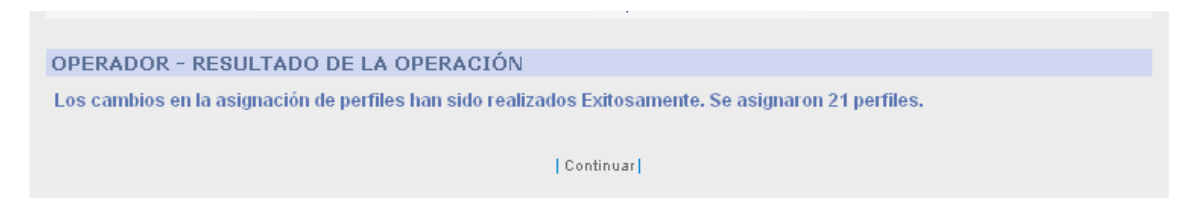

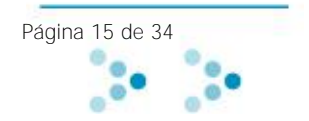

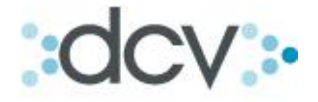

#### 2) Como bloquear y desbloquear operadores:

Los operadores pueden ser bloqueados y desbloqueados por el Administrador. El bloqueo deja al operador sin la posibilidad de ingresar a los servicios en Web mientras el administrador lo desee, pero no les quita los perfiles asignados.

Paso 1: En la pantalla de despliegue de operadores, seleccionar el operador que se desea bloquear o desbloquear, seleccionar "bloqueos"

|                               |                          | \                         |                                    |                   |              |                                            |                         |              |
|-------------------------------|--------------------------|---------------------------|------------------------------------|-------------------|--------------|--------------------------------------------|-------------------------|--------------|
| DCV<br>Servicio<br>MIRNA CRIS | De Custo<br>TINA FERNÁND | dia Internaci<br>ez durán | ional 🕫                            | ambiar            | Adm          | 02/02/2010 1<br>Iinistrador de<br>Operador | 8:13<br>e Seguri<br>res | dad          |
| FILTRO VI                     | GENTE                    |                           |                                    |                   |              |                                            |                         |              |
| Código de l                   | Jsuario:                 | mfernandez                |                                    | Categoría:        |              | Persona 😽                                  |                         |              |
| Apellido Pa                   | terno:                   |                           |                                    | Adm. de Segu      | ridad:       | Todos 😽                                    |                         |              |
| Apellido Ma                   | iterno:                  |                           |                                    | Estado:           |              | Todos                                      |                         | *            |
| Nombres:                      |                          |                           |                                    | Fecha de Hab      | ilitación:   |                                            |                         |              |
|                               |                          |                           |                                    |                   |              |                                            |                         |              |
| Registros a                   | mostrar:                 | 5 😽                       |                                    |                   |              |                                            |                         |              |
|                               |                          |                           |                                    |                   |              |                                            |                         |              |
| OPERADOR                      | R - RESULTA              | do de la bús              | QUEDA                              |                   |              |                                            |                         |              |
| Seleccionar                   | Código de Usu            | ario Ap. Paterno          | Ap. Materno                        | Nombres           | Estado A     | Adm. de Seguridad                          | Registro                | Habilitación |
| ۲                             | MFERNANDEZ               | FERNÁNDEZ                 | DURÁN I                            | MIRNA CRISTINA    | Vigente S    | Si                                         | 15/09/2003              | 21/01/2010   |
|                               |                          | · · · ·                   |                                    | 4                 |              |                                            |                         | 1            |
|                               |                          | Buscar Ver Deta           | alle <mark>,</mark> Editar Privile | gios Bloqueos Des | shabilitar E | xportarVolver                              |                         |              |

Paso 2: Si el operador se encuentra bloqueado, la aplicación permitirá desbloquearlo. Si al contrario el operador se encuentra desbloqueado, la aplicación permitirá bloquearlo.

Paso 3: Seleccionar "Bloquear" o "Desbloquear" dependiendo del caso y el operador será bloqueado o desbloqueado según corresponda.

| DCV                                        |                               | 27/03/2007 :              | 11:07:39          |
|--------------------------------------------|-------------------------------|---------------------------|-------------------|
| Banco De Unile<br>Juan Carlos Melys Parera |                               | Administracion o<br>Empre | e Segundad<br>Ssa |
| Permite Desbloquear el acceso de un        | operador A los servicios DCV. |                           | 2                 |
| FILTRO VIGENTE                             |                               |                           |                   |
| Nombres:                                   | claudia andrea                | Empleador:                | dev               |
| Apellido Paterno:                          | soto                          | RUT:                      | 12.271.133-1      |
| Apellido Materno:                          | riveros                       | E-mail contacto:          |                   |
| Empresa seleccionada:                      | citibank n.a.                 |                           |                   |
| RW_OPER_BLOQOPER                           | Desbloquea                    | Volver                    |                   |
|                                            | Menú   Servicios   Ce         | rrar Sesión   Avuda       |                   |
|                                            | 1                             |                           |                   |

Ventana de confirmación de la acción. Debe presionar "Continuar".

**OPERADOR - INFORMACIÓN DEL SISTEMA** 

El bloqueo ha sido realizado con éxito.

Continuar

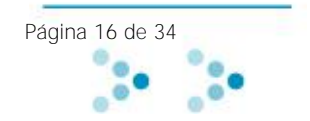

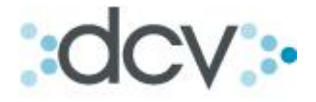

#### 3) Como deshabilitar operadores:

Los operadores pueden ser deshabilitados, lo que significa que el operador será desvinculado de la empresa.

Paso 1: En pantalla, sección Operador – Resultado de la Búsqueda, seleccionar el operador que se desea deshabilitar y presione "Deshabilitar".

| DCV<br>Servicio De Custodia Internacion<br>MIRNA CRISTINA FERNÁNDEZ DURÁN                           | o2/02/2010 18:13<br>al Cambiar Administrador de Seguridad<br>Operadores                                                                                                    |
|----------------------------------------------------------------------------------------------------|----------------------------------------------------------------------------------------------------|
| FILTRO VIGENTE         Código de Usuario:       mfernandez         Apellido Paterno:                | Categoría: Persona V<br>Adm. de Seguridad: Todos V<br>Estado: Todos V<br>Fecha de Habilitación:                                                                                                    |
| Registros a mostrar: 5                                                                              | DA                                                                                                    |
| Seleccionar Código de Usuario Ap. Paterno Ap. M<br>MFERNANDEZ FERNÁNDEZ DURÁ<br>Buscarl Ver Detalle | Materno         Nombres         Estado         Adm.         de Seguridad         Registro         Habilitación           N         MIRNA CRISTINA         Vigente         Si         15/09/2003         21/01/2010           Itar Privilegios         Bloqueos         Deshabilitar         Exportar/Volver         1 |

Paso 2: Revisar antecedentes de la persona que se desea deshabilitar y seleccionar "Confirmar Deshabilitar"

| DCV<br>Servicio De Cu<br>MIRNA CRISTINA FER | Istodia Internaci<br>NÁNDEZ DURÁN | onal                             | oz/oz<br>Administrac<br>Op | 2/2010 18:49<br>lor de Seguridad<br>adores |
|---------------------------------------------|-----------------------------------|----------------------------------|----------------------------|--------------------------------------------|
| Permite eliminar el vínculo                 | existente entre el operador y     | la empresa.                      |                            |                                            |
| FILTRO VIGENTE                              |                                   |                                  |                            |                                            |
| Código Usuario:                             | CLAUDIASOTO                       | Emplead                          | or: DCV                    |                                            |
| Nombres:                                    | CLAUDIA-ANDREA                    | RUT:                             | 1227113                    | 33-1                                       |
| Apellido Paterno:                           | SOTO                              | E-mail co                        | ontacto: CLAUDI.           | A.SOTO@DCV.CL                              |
| Apellido Materno:                           | RIVEROS                           | Estado:                          | Vigente                    |                                            |
|                                             |                                   | Confirmar Deshabilitar   Volv    | rer                        |                                            |
|                                             |                                   |                                  |                            |                                            |
| AS_OPENA_LIS                                |                                   | Menú   Servicios   Cerrar Sesión | Ayuda                      |                                            |
|                                             |                                   |                                  |                            |                                            |

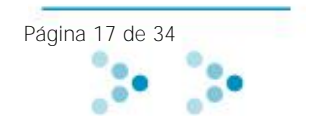

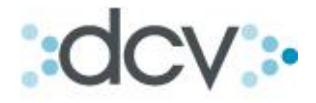

#### Perfiles

Función que permite al Administrador de Seguridad administrar los perfiles de los distintos servicios que se tienen contratados con el DCV. El DCV proporciona perfiles estándares, los cuales pueden ser utilizados como base por los administradores para crear sus propios perfiles personalizados.

#### 1) Como crear un perfil personalizado o editarlo:

El Administrador de Seguridad puede crear un perfil "personalizado" o editarlo en el caso de que éste exista, agregando desde una sola función hasta todas las funciones disponibles, lo que le permite mayor control sobre el acceso a las distintas funcionalidades proporcionadas por el sistema DCV.

#### Paso 1: Dentro del Menú Temático, seleccionar "Perfiles"

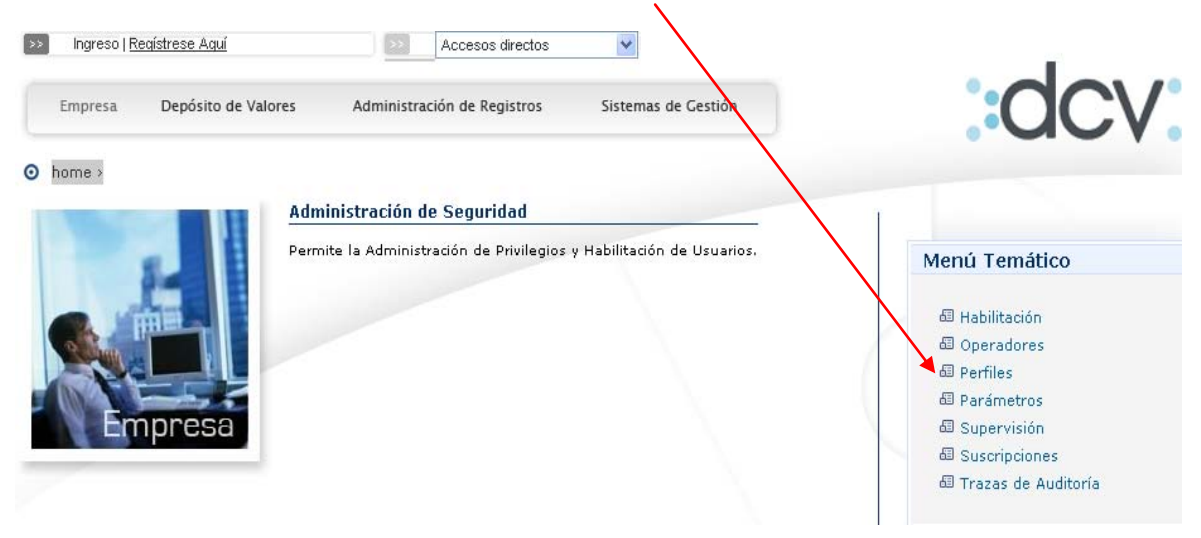

Paso 2: Para acotar la búsqueda, seleccionar en Servicio, el asociado al perfil requerido, tipo de usuario o tipo de perfil y seleccionar **"Buscar". Otra alternativa es seleccionar "Buscar"**, sin ingresar filtros, donde desplegará todos los perfiles que pertenecen a la empresa.

| DCV<br>Jara & Jara Correct<br>ARTURO PEDRO PERFETTI V | dores De Bolsa<br><sub>ERGARA</sub> | ▼ Cambiar                      | 23/03/2010 11:54<br>Administrador de Seguridad<br>Perfiles |
|-------------------------------------------------------|-------------------------------------|--------------------------------|------------------------------------------------------------|
| Permite aplicar un filtro para la bús                 | squeda de perfiles.                 |                                |                                                            |
| SELECCIÓN DE PERFIL                                   |                                     |                                |                                                            |
| Servicio:                                             | Todos                               | •                              |                                                            |
| Tipo de usuario:                                      | Todos 👻                             |                                |                                                            |
| Tipo de perfil:                                       | Todos 🔻                             |                                |                                                            |
|                                                       |                                     |                                |                                                            |
| Registros a mostrar:                                  | 5 👻                                 |                                |                                                            |
|                                                       |                                     | Buscar                         |                                                            |
| AS_FERFIL_FIL                                         | 1 March                             | L Caralizian I Carros Cardía I | Avorde 1                                                   |
|                                                       | Menu                                | Servicios   Cerrar Sesion  /   | Ayuda                                                      |

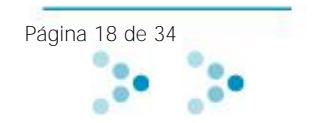

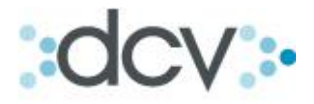

| DCV<br>Jara & J<br>ARTURO PER | Jara Corredore<br>DRO PERFETTI VERGA | es De Bolsa           | <b>) ▼</b> Ca      | mbiar Admini                           | 23/03/2010 11:56<br>strador de Segurio<br>Perfiles | dad             |
|-------------------------------|--------------------------------------|-----------------------|--------------------|----------------------------------------|----------------------------------------------------|-----------------|
| SELECCIÓ                      | N DE PERFIL                          |                       |                    |                                        |                                                    |                 |
| Servicio:                     | SAD                                  | E, Depositante        | -                  |                                        |                                                    |                 |
| Tipo de us                    | uario: Todo                          | os 🔻                  |                    |                                        |                                                    |                 |
| Tipo de per                   | rfil: Tode                           | s 👻                   |                    |                                        |                                                    |                 |
|                               |                                      |                       |                    |                                        |                                                    |                 |
| Registros a                   | a mostrar: 5                         | •                     |                    | /                                      |                                                    |                 |
|                               | /                                    |                       | /                  |                                        |                                                    |                 |
| PERFIL -                      | RESULTADO DE LA                      | BÚSQUEDA              | /                  |                                        |                                                    |                 |
| Calassianar                   | Contain                              | Tipo de               | Tipo de            | Emproce                                | Dafi                                               | N°<br>Llouarico |
| Seleccional                   | Servicio                             | usuano                | Penn               | Empresa<br>Deposito Central de Valores | Penii                                              | osuanos         |
|                               | Bancarios                            | Depositante           | Estandar           | S.A.                                   | Banco Liquidante                                   | 5               |
| 0                             | Enrutador de Mensajeria<br>DVP       | Depositante           | Estandar           | Deposito Central de Valores<br>S.A.    | Operador SWIFT para DVP                            | 4               |
| 0                             | Estadisticas                         | Depositante           | Estandar           | Deposito Central de Valores<br>S.A.    | Consulta Informes Estadisticos                     | 4               |
| 0                             | Portal, Seguridad                    | Usuario               | Estandar           | DCV Registros S.A.                     | Perfil para Desbloqueo de<br>Usuarios              | 0               |
| 0                             | Portal, Seguridad                    | Usuario               | Estandar           | Deposito Central de Valores<br>S.A.    | Consultar Log de Auditoria                         | 4               |
|                               |                                      |                       |                    |                                        | 1 2 3 4 5 6                                        | 7 8 Siguiente   |
|                               | Russ                                 | - I Ver Detelle I Edi | ter I Eliminer I V | /ar anaradaras dal Barfil   Evan       | tes Malves I                                       |                 |
|                               | Busca                                | i   ver betalle   Edi | ar   Enminar   V   | ver operadores der Periff   Expo       | itar   voiver                                      |                 |
| AS PERFIL LI                  | 9                                    |                       |                    |                                        |                                                    |                 |
|                               | 0                                    |                       |                    |                                        |                                                    |                 |
|                               |                                      | Mer                   | nú   Servicios   C | Cerrar Sesión   Ayuda                  |                                                    |                 |

Paso 3: Elegir el perfil que desea editar y seleccionar "Editar".

Paso 4: Se desplegará la descripción del perfil seleccionado a modificar, además del listado total de funcionalidades asociadas, cabé hacer notar que los perfiles estándar no permiten modificaciones, sólo permitirá usarlo como base para la creación de un nuevo perfil personalizado.

| DCV<br>Jara & Ja<br>ARTURO PEDR | ara<br>RO P | Corredores       | De Bolsa Administrador de Seguridad<br>Perfiles                               |      |
|---------------------------------|-------------|------------------|-------------------------------------------------------------------------------|------|
| PERFIL - M                      | ODI         | FICA             |                                                                               |      |
| Perfil:                         |             |                  | Operador SWIFT para DVP                                                       |      |
| Servicio:                       |             |                  | Enrutador de Mensajeria DVP                                                   |      |
| Tipo de usua                    | ario:       |                  | Depositante                                                                   |      |
| Tipo de perfi                   | :           |                  | Estandar                                                                      |      |
| Fecha de Cr                     | eaci        | ón:              | 02/03/2005                                                                    |      |
| Fecha de Úl                     | tima        | modificación:    |                                                                               |      |
| Usuario de r                    | mpdif       | icación:         |                                                                               |      |
|                                 |             |                  |                                                                               |      |
| FUNCIONES                       | S DE        | L PERFIL         |                                                                               |      |
| Seleccionar 1                   | Todo        | No Seleccionar N | lada                                                                          |      |
| Seleccionar                     |             | Tema             | Función                                                                       | Tipo |
|                                 | 1           | Liquidacion DVP  | Registrar Aviso de Confirmacion de Anulacion de Orden Pago solicitada por DCV |      |
|                                 | 1           | Liquidacion DVP  | Registrar Aviso de Error de Validacion                                        |      |
| <b>V</b>                        | 1           | Liquidacion DVP  | Registrar Aviso de Rechazo de Anulacion de Orden Pago solicitada por DCV      |      |
|                                 |             | 11 11 1 DVD      |                                                                               |      |

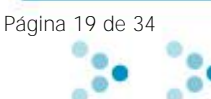

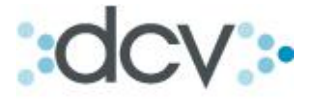

| FUNCION     | ES D | EL PERFIL                                |                                                                                              |      |
|-------------|------|------------------------------------------|----------------------------------------------------------------------------------------------|------|
| Seleccionar | Tod  | <u>o (No Seleccionar Nada</u>            |                                                                                              |      |
| Seleccionar |      | Tema                                     | Función                                                                                      | Тіро |
|             |      | Administracion de Cuentas de<br>Posicion | Abrir Cuentas de Custodia                                                                    |      |
|             |      | Administracion de Cuentas de<br>Posicion | Cambiar los Privilegios de Acceso a las Cuentas de Custodia de los Operadores del<br>Sistema |      |
|             |      | Administracion de Cuentas de<br>Posicion | Cerrar Cuentas de Custodia                                                                   |      |
|             |      | Administracion de Cuentas de<br>Posicion | Consultar Cuentas de Custodia                                                                |      |
|             |      | Administracion de Cuentas de             | Modificar Cuentas de Custodia                                                                |      |

Paso 5: Marcar las funcionalidades que se desean agregar al nuevo perfil y Seleccionar "Siguiente"

Paso 6: Seleccionar "Guardar como"

| Image: Construction of the second construction of the second constructi | _ |          |                           |              |                                                               |  |
|----------------------------------------------------------------------------------------------------|---|----------|---------------------------|--------------|---------------------------------------------------------------|--|
| Image: Second state of the second state of the second s |   | <b>~</b> | Tesoreria Cuenta Posicion |              | Consultar Operaciones de Tesoreria                            |  |
| Image: Second state in the second state in the second s |   | <b>V</b> | Tesoreria Cuenta Posicion | $\mathbf{i}$ | Consultar Operaciones de Tesoreria con Acuse de Recibo        |  |
| Image: Second and Second and Second |   | <b>V</b> | Tesoreria Cuenta Posicion |              | Habilitar Cuentas de Tesorería para Recibir Abonos por Ventas |  |
| Image: Second and Second and Second |   | <b>V</b> | Tesoreria Cuenta Posicion |              | Modificar Cuentas de Tesorería                                |  |
| Tesoreria Cuenta Posicion     Registrar Cuentas de Tesorería                                                                                                    |   | <b>V</b> | Tesoreria Cuenta Posicion |              | Modificar Instrucciones de Cobro por Vencimientos             |  |
|                                                                                                    |   | <b>V</b> | Tesoreria Cuenta Posicion |              | Registrar Cuentas de Tesorería                                |  |
|                                                                                                    |   |          |                           |              |                                                               |  |

Guardar Como Volver

Paso 7: Indicar nombre con el cual se va a identificar el nuevo "Perfil" y seleccionar "Guardar"

|     |      | Tesoreria Cuenta Posicion | Consultar Operaciones de Tesoreria                            |
|-----|------|---------------------------|---------------------------------------------------------------|
|     |      | Tesoreria Cuenta Posicion | Consultar Operaciones de Tesoreria con Acuse de Recibo        |
|     |      | Tesoreria Cuenta Posicion | Habilitar Cuentas de Tesorería para Recibir Abonos por Ventas |
|     |      | Tesoreria Cuenta Posicion | Modificar Cuentas de Tesorería                                |
|     |      | Tesoreria Cuenta Posicion | Modificar Instrucciones de Cobro por Vencimientos             |
|     |      | Tesoreria Cuenta Posicion | Registrar Cuentas de Tesorería                                |
|     |      |                           |                                                               |
| MOE | DIF  | ICAR NOMBRE PERFIL        |                                                               |
| Per | fil: | PERFIL DE PRU             | EBA                                                           |
|     |      |                           | L A sector Maturel                                            |

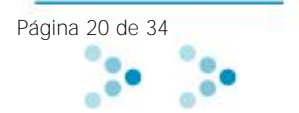

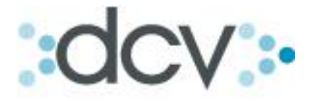

Paso 8: El sistema desplegará el nuevo perfil con las funciones seleccionadas, debe **"Confirmar** Guardar" y el nuevo perfil quedará disponible para ser entregado a los usuarios que se requiera.

| DC\<br>Jara<br>ARTU                                                                                                | a &                                                                                                    | Jara Corred                                                                                                    | 23/03/2010 12:02 Administrador de Seguridad RGARA Perfiles                                                                                                    |      |
|----------------------------------------------------------------------------------------------------|----------------------------------------------------------------------------------------------------|----------------------------------------------------------------------------------------------------|----------------------------------------------------------------------------------------------------|------|
| PERI                                                                                                    | FIL -                                                                                                    | MODIFICAR                                                                                                    |                                                                                                    |      |
| Perf                                                                                                    | fil:                                                                                                    | $\mathbf{A}$                                                                                                    | perfil mod1                                                                                                    |      |
| Serv                                                                                                    | vicio:                                                                                                    | $\langle \rangle$                                                                                                    | Enrutador de Mensajeria DVP                                                                                                    |      |
| Tipo                                                                                                    | de u                                                                                                    | suario:                                                                                                    | Depositante                                                                                                    |      |
| Tipo                                                                                                    | de p                                                                                                    | erfil:                                                                                                    | Estandar                                                                                                    |      |
| Fec                                                                                                    | ha de                                                                                                    | Creación:                                                                                                    | 02/03/2005                                                                                                    |      |
| Fec                                                                                                    | ha de                                                                                                    | Última modificació                                                                                                    | n:                                                                                                    |      |
| Usu                                                                                                    | ario d                                                                                                    | le modificación:                                                                                                    |                                                                                                    |      |
|                                                                                                    |                                                                                                    |                                                                                                    |                                                                                                    |      |
| FUN                                                                                                    | CIO                                                                                                    | NES DEL PERFIL                                                                                                    |                                                                                                    |      |
|                                                                                                    |                                                                                                    |                                                                                                    |                                                                                                    |      |
|                                                                                                    |                                                                                                    | Tema                                                                                                    | Función                                                                                                    | Tipo |
| <b>V</b>                                                                                                    | <b>V</b>                                                                                                    | Tema<br>Liquidacion DVP                                                                                                | Función<br>Registrar Aviso de Confirmacion de Anulacion de Orden Pago solicitada por DCV                                                                                                    | Тіро |
| <ul> <li>✓</li> </ul>                                                                                              | <ul> <li></li> </ul>                                                                                                    | Tema<br>Liquidacion DVP<br>Liquidacion DVP                                                                             | Función<br>Registrar Aviso de Confirmacion de Anulacion de Orden Pago solicitada por DCV<br>Registrar Aviso de Error de Validacion                                                                                                    | Тіро |
| <ul> <li></li> <li></li> <li></li> <li></li> </ul>                                                                 | <ul> <li>✓</li> <li>✓</li> </ul>                                                                                                    | Tema<br>Liquidacion DVP<br>Liquidacion DVP<br>Liquidacion DVP                                                          | Función<br>Registrar Aviso de Confirmacion de Anulacion de Orden Pago solicitada por DCV<br>Registrar Aviso de Error de Validacion<br>Registrar Aviso de Rechazo de Anulacion de Orden Pago solicitada por DCV                                                                                                    | Tipo |
|                                                                                                    | <ul> <li>✓</li> <li>✓</li> <li>✓</li> <li>✓</li> <li>✓</li> </ul>                                                                              | Tema<br>Liquidacion DVP<br>Liquidacion DVP<br>Liquidacion DVP<br>Liquidacion DVP                                       | Función           Registrar Aviso de Confirmacion de Anulacion de Orden Pago solicitada por DCV           Registrar Aviso de Error de Validacion           Registrar Aviso de Rechazo de Anulacion de Orden Pago solicitada por DCV           Registrar Instrucciones de Anulacion de Orden Pago                                                                                                    | Tipo |
|                                                                                                    | <ul> <li>✓</li> <li>✓</li> <li>✓</li> <li>✓</li> <li>✓</li> <li>✓</li> <li>✓</li> </ul>                                                        | Tema<br>Liquidacion DVP<br>Liquidacion DVP<br>Liquidacion DVP<br>Liquidacion DVP<br>Liquidacion DVP                    | Función           Registrar Aviso de Confirmacion de Anulacion de Orden Pago solicitada por DCV           Registrar Aviso de Error de Validacion           Registrar Aviso de Rechazo de Anulacion de Orden Pago solicitada por DCV           Registrar Instrucciones de Anulacion de Orden de Pago           Registrar Instrucciones de Retencion                                                                                                    | Tipo |
|                                                                                                    | <ul> <li>✓</li> <li>✓</li> <li>✓</li> <li>✓</li> <li>✓</li> <li>✓</li> <li>✓</li> <li>✓</li> <li>✓</li> <li>✓</li> </ul>                       | Tema<br>Liquidacion DVP<br>Liquidacion DVP<br>Liquidacion DVP<br>Liquidacion DVP<br>Liquidacion DVP                    | Función           Registrar Aviso de Confirmacion de Anulacion de Orden Pago solicitada por DCV           Registrar Aviso de Error de Validacion           Registrar Aviso de Rechazo de Anulacion de Orden Pago solicitada por DCV           Registrar Instrucciones de Anulacion de Orden Pago           Registrar Instrucciones de Anulacion de Orden de Pago           Registrar Instrucciones de Retencion           Registrar Instrucciones de Traspaso de Valores | Tipo |
|                                                                                                    | <ul> <li>✓</li> <li>✓</li> <li>✓</li> <li>✓</li> <li>✓</li> <li>✓</li> <li>✓</li> <li>✓</li> <li>✓</li> <li>✓</li> <li>✓</li> <li>✓</li> </ul> | Tema<br>Liquidacion DVP<br>Liquidacion DVP<br>Liquidacion DVP<br>Liquidacion DVP<br>Liquidacion DVP<br>Liquidacion DVP | Función           Registrar Aviso de Confirmacion de Anulacion de Orden Pago solicitada por DCV           Registrar Aviso de Error de Validacion           Registrar Aviso de Rechazo de Anulacion de Orden Pago solicitada por DCV           Registrar Instrucciones de Anulacion de Orden de Pago           Registrar Instrucciones de Retencion           Registrar Instrucciones de Traspaso de Valores           Registrar Solicitud de Conciliacion                | Tipo |
| <ul> <li>✓</li> <li>✓</li> <li>✓</li> <li>✓</li> <li>✓</li> <li>✓</li> <li>✓</li> <li>✓</li> <li>As_pet</li> </ul> |                                                                                                    | Tema<br>Liquidacion DVP<br>Liquidacion DVP<br>Liquidacion DVP<br>Liquidacion DVP<br>Liquidacion DVP<br>Liquidacion DVP | Función         Registrar Aviso de Confirmacion de Anulacion de Orden Pago solicitada por DCV         Registrar Aviso de Error de Validacion         Registrar Aviso de Rechazo de Anulacion de Orden Pago solicitada por DCV         Registrar Instrucciones de Anulacion de Orden de Pago         Registrar Instrucciones de Retencion         Registrar Instrucciones de Traspaso de Valores         Registrar Solicitud de Concliacion                               | Tipo |

Aparecerá confirmación.

PERFIL - INFORMACIÓN DEL SISTEMA El perfil ha sido guardado exitosamente.

Continuar

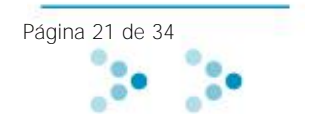

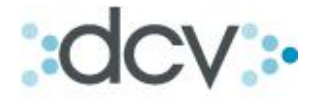

#### 2) Como ver operadores de cada perfil:

El Administrador de Seguridad puede consultar todos los operadores a los cuales se les ha asignado un perfil determinado, debiendo seleccionar el perfil sobre el cual desea consultar los usuarios asociados.

Paso 1: En la pantalla despliega todos los perfiles disponibles, debiendo seleccionar el que se desea consultar y presionar "Ver operadores del Perfil"

| DCV<br>Jara & J<br>ARTURO PER | Jara Corredo<br>DRO PERFETTI VER                                                                  | ores De Bols                                                                     | <b>a v</b> Ca                                            | mbiar Admini                                                                                                    | 23/03/2010 12:06<br>strador de Segurio<br>Perfiles                                                                                                   | dad                   |
|-------------------------------|---------------------------------------------------------------------------------------------------|----------------------------------------------------------------------------------|----------------------------------------------------------|----------------------------------------------------------------------------------------------------|----------------------------------------------------------------------------------------------------|-----------------------|
| SELECCIÓ                      | N DE PERFIL                                                                                       |                                                                                  |                                                          |                                                                                                    |                                                                                                    |                       |
| Servicio:                     |                                                                                                   | SADE, Depositante                                                                | -                                                        |                                                                                                    |                                                                                                    |                       |
| Tipo de us                    | uario:                                                                                            | Todos 👻                                                                          | $\backslash$                                             |                                                                                                    |                                                                                                    |                       |
| Tipo de per                   | rfil:                                                                                             | Todos 👻                                                                          | $\mathbf{A}$                                             |                                                                                                    |                                                                                                    |                       |
|                               |                                                                                                   |                                                                                  |                                                          |                                                                                                    |                                                                                                    |                       |
| Registros a                   | a mostrar:                                                                                        | 5 🔻                                                                              |                                                          |                                                                                                    |                                                                                                    |                       |
|                               |                                                                                                   |                                                                                  |                                                          |                                                                                                    |                                                                                                    |                       |
| PERFIL - F                    | RESULTADO DE                                                                                      | LA BUSQUEDA                                                                      |                                                          |                                                                                                    |                                                                                                    | 8.12                  |
| Seleccionar                   | Servicio                                                                                          | l ipo de<br>usuario                                                              | lipo de<br>Perfil                                        | Empresa                                                                                                    | Perfil                                                                                                    | N°<br>Usuarios        |
|                               |                                                                                                   |                                                                                  |                                                          |                                                                                                    |                                                                                                    |                       |
| /   \                         | Bancarios                                                                                         | Depositante                                                                      | Estandar                                                 | Deposito Central de Valores<br>S.A.                                                                                                    | Banco Liquidante                                                                                                    | 5                     |
| 0                             | Bancarios<br>Enrutador de Mensaj<br>DVP                                                           | Depositante<br>eria Depositante                                                  | Estandar<br>Estandar                                     | Deposito Central de Valores<br>S.A.<br>Deposito Central de Valores<br>S.A.                                                                                                    | Banco Liquidante<br>Operador SWIFT para DVP                                                                                                    | 5<br>4                |
| 0                             | Bancarios<br>Enrutador de Mensaj<br>DVP<br>Estadisticas                                           | Depositante<br>eria Depositante<br>Depositante                                   | Estandar<br>Estandar<br>Estandar                         | Deposito Central de Valores<br>S.A.<br>Deposito Central de Valores<br>S.A.<br>Deposito Central de Valores<br>S.A                                                              | Banco Liquidante<br>Operador SWIFT para DVP<br>Consulta Informes Estadísticos                                                                        | 5<br>4<br>4           |
|                               | Bancarios<br>Enrutador de Mensaj<br>DVP<br>Estadísticas<br>Portal, Seguridad                      | Depositante<br>eria Depositante<br>Depositante<br>Usuario                        | Estandar<br>Estandar<br>Estandar<br>Estandar             | Deposito Central de Valores<br>S.A.<br>Deposito Central de Valores<br>S.A.<br>Deposito Central de Valores<br>S.A<br>DCVRegistros S.A.                                         | Banco Liquidante<br>Operador SWIFT para DVP<br>Consulta Informes Estadísticos<br>Perfil para Desbloqueo de<br>Usuarios                               | 5<br>4<br>4<br>0      |
|                               | Bancarios<br>Enrutador de Mensaj<br>DVP<br>Estadísticas<br>Portal, Seguridad<br>Portal, Seguridad | Depositante<br>eria Depositante<br>Depositante<br>Usuario<br>Usuario             | Estandar<br>Estandar<br>Estandar<br>Estandar<br>Estandar | Deposito Central de Valores<br>S.A.<br>Deposito Central de Valores<br>S.A.<br>Deposito Central de Valores<br>S.A<br>DCV Registros S.A.<br>Deposito Central de Valores<br>S.A. | Banco Liquidante<br>Operador SWIFT para DVP<br>Consulta Informes Estadísticos<br>Perfil para Desbloqueo de<br>Usuarios<br>Consultar Log de Auditoria | 5<br>4<br>4<br>0<br>4 |
|                               | Bancarios<br>Enrutador de Mensaj<br>DVP<br>Estadísticas<br>Portal, Seguridad<br>Portal, Seguridad | Depositante eria Depositante Depositante Usuario Usuario Usuario Usuario Usuario | Estandar<br>Estandar<br>Estandar<br>Estandar<br>Estandar | Deposito Central de Valores<br>S.A.<br>Deposito Central de Valores<br>S.A.<br>Deposito Central de Valores<br>S.A<br>DCV Registros S.A.<br>Deposito Central de Valores<br>S.A. | Banco Liquidante<br>Operador SWIFT para DVP<br>Consulta Informes Estadísticos<br>Perfil para Desbloqueo de<br>Usuarios<br>Consultar Log de Auditoria | 5<br>4<br>4<br>0<br>4 |

Paso 2: El sistema desplegará el listado de los operadores que tienen asignado el perfil consultado.

| DCV<br>Servicio De Custodia Internacional<br>MIRNA CRISTINA FERNÁNDEZ DURÁN |                            |                                                                     |                                 | ▼ Cambiar                       | Admi                                           | 03/02/2010 1<br>nistrador de<br>Operador | 2:37<br>2:37<br>Segurio<br>res | dad          |
|-----------------------------------------------------------------------------|----------------------------|---------------------------------------------------------------------|---------------------------------|---------------------------------|------------------------------------------------|------------------------------------------|--------------------------------|--------------|
| FILTRO VI                                                                   | FILTRO VIGENTE             |                                                                     |                                 |                                 |                                                |                                          |                                |              |
| Código de Usuario: Apellido Paterno: Apellido Materno: Apellido Materno:    |                            | Categoría: Persona v<br>Adm. de Seguridad: Todos v<br>Estado: Todos |                                 | Persona V<br>Todos V<br>Todos   | ▼                                              |                                          |                                |              |
| Nombres.                                                                    | L                          |                                                                     |                                 | recha de                        | Habiiitaciun.                                  | 1                                        |                                |              |
| Registros a                                                                 | a mostrar:<br>R - RESULTAD | 5 V<br>O DE LA B                                                    | ÚSQUEDA                         |                                 |                                                |                                          |                                |              |
| Seleccionar                                                                 | Código de<br>Usuario       | Ap.<br>Paterno                                                      | Ap. Materno                     | Nombres                         | Estado                                         | Adm. de<br>Seguridad                     | Registro                       | Habilitación |
| 0                                                                           | CLAUDIASOTO                | ѕото                                                                | RIVEROS                         | CLAUDIA-<br>ANDREA              | Bloqueado por<br>Administrador de<br>Seguridad | No                                       | 06/09/2005                     | 25/01/2010   |
| 0                                                                           | LORENAPEREZV               | PEREZ                                                               | VALENZUELA                      | LORENA<br>ALEJANDRA             | Vigente                                        | Si                                       | 05/08/2008                     | 21/01/2010   |
| 0                                                                           | MFERNANDEZ                 | FERNÁNDEZ                                                           | DURÁN                           | MIRNA<br>CRISTINA               | Vigente                                        | Si                                       | 15/09/2003                     | 21/01/2010   |
|                                                                             |                            | Buscar Ver                                                          | Detalle <mark> </mark> Editar P | rivilegios <mark> Bloque</mark> | os <mark>i</mark> Deshabilitari Exp            | portar Volver                            |                                |              |

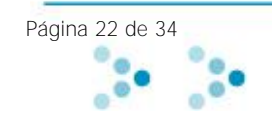

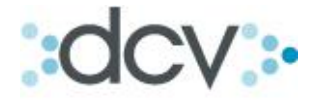

#### 3) Como eliminar un perfil:

El Administrador de Seguridad podrá eliminar solo perfiles personalizados, esto se refiere a perfiles creados por el Administrador de Seguridad. Si intenta borrar algún perfil estándar el sistema arrojará el siguiente mensaje.

|          | Microso | ft Internet Explorer 🛛 🔀                                    |        |
|----------|---------|-------------------------------------------------------------|--------|
| de<br>ic | ⚠       | Sólo se pueden eliminar los perfiles de tipo Personalizado. |        |
| _        |         | Aceptar                                                     | i<br>j |

Paso 1: En la pantalla de despliegue de todos los perfiles, marcar el que desea eliminar y seleccionar "Eliminar"

| DCV 23/03/2010 12:13<br>Jara & Jara Corredores De Bolsa<br>ARTURO PEDRO PERFETTI VERGARA Cambiar<br>Perfiles |                                          |               |                                 |             |             |
|----------------------------------------------------------------------------------------------------|------------------------------------------|---------------|---------------------------------|-------------|-------------|
| SELECCIÓN DE PERFIL                                                                                          |                                          |               |                                 |             |             |
| Servicio:                                                                                                    | Todos                                    | -             |                                 |             |             |
| Tipo de usuario:                                                                                             | Todos 🔸                                  |               |                                 |             |             |
| Tipo de perfil:                                                                                              | Personalizado 👻                          |               |                                 |             |             |
|                                                                                                    |                                          |               |                                 |             |             |
| Registros a mostrar:                                                                                         | 5 🗸                                      |               |                                 |             |             |
|                                                                                                    | $\langle \rangle$                        |               |                                 |             |             |
| PERFIL - RESULTADO D                                                                                         | E LA BÚSQUEDA                            |               |                                 |             |             |
| Seleccionar Servicio                                                                                         | Tipo de usuario                          | ipo de Perfil | Empresa                         | Perfil      | Nº Usuarios |
| ADE, Depositant                                                                                              | e Usuario                                | Personalizado | JARA & JARA CORREDORES DE BOLSA | perfil mod2 | 0           |
|                                                                                                    |                                          |               | ·                               |             | 1           |
| Buscar   Ver Detalle   Editar   Eliminar   Ver operadores del Perfil   Evontar   Volver                      |                                          |               |                                 |             |             |
|                                                                                                    |                                          |               |                                 |             |             |
| AS_PERFIL_LIS                                                                                                |                                          |               |                                 |             |             |
|                                                                                                    | Menú   Servicios   Cerrar Sesión   Ayuda |               |                                 |             |             |
|                                                                                                    |                                          |               |                                 |             |             |

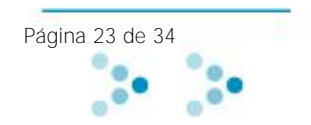

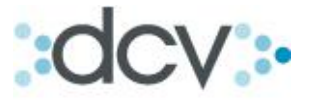

Paso 2: El sistema desplegará en pantalla la información del perfil que desea eliminar, debiendo seleccionar "Confirmar Eliminar".

| Tipo de usuario:                      | Usuario                                                                                   |      |  |  |
|---------------------------------------|-------------------------------------------------------------------------------------------|------|--|--|
| Tipo de perfil:                       | Personalizado                                                                             |      |  |  |
| Fecha de Creación:                    | 03/02/2010                                                                                |      |  |  |
| Fecha de Última modificación.         |                                                                                           |      |  |  |
| Usuario de modificación:              |                                                                                           |      |  |  |
|                                       |                                                                                           |      |  |  |
| FUNCIONES DEL PERFIL                  |                                                                                           |      |  |  |
| Tema                                  | Función                                                                                   | Tipo |  |  |
| Administracion de Cuentas de Posicion | Abrir Cuentas de Custodia                                                                 |      |  |  |
| Administracion de Cuentas de Posicion | Cambiar los Privilegios de Acceso a las Cuentas de Custodia de los Operadores del Sistema |      |  |  |
| Administracion de Cuentas de Posicion | Cerrar Cuentas de Custodia                                                                |      |  |  |
| Administracion de Cuentas de Posicion | Consultar Cuentas de Custodia                                                             |      |  |  |
| Administracion de Cuentas de Posicion | Modificer Cuentas de Custodia                                                             |      |  |  |
| Cartola Cuenta Posicion               | Consulta Movimientos de Custodia                                                          |      |  |  |
| Consultas RCE                         | Consultar aventos de Custodia                                                             |      |  |  |
| Consultas RCE                         | Consultar Indices y Moneda                                                                |      |  |  |
| Monitoreo de Procesos                 | Monitorear Procesos de Operaciones de Compraventa                                         |      |  |  |
| Operaciones de Custodia               | Eliminar Operaciones de Custodia para Transferencias                                      |      |  |  |
| Tesoreria Cuenta Posicion             | Consultar Operaciones de Tesoreria                                                        |      |  |  |
| Tesoreria Cuenta Posicion             | Consultar Operaciones de Tesoreria con Acuse de Recibo                                    |      |  |  |
| Tesoreria Cuenta Posicion             | Habilitar Cuentas de Tesorería para Recibir Abonos por Ventas                             |      |  |  |
| Tesoreria Cuenta Posicion             | Modificar Cuentas de Tesorería                                                            |      |  |  |
| Tesoreria Cuenta Posicion             | Modificar Instrucciones de Cobro por Vencimientos                                         |      |  |  |
| Tesoreria Cuenta Posicion             | Registrar Cuentas de Tesprería                                                            |      |  |  |

Confirmar Eliminar Volver

Ventana de confirmación acción.

| PERFIL - INFORMACIÓN DEL SISTEMA          |  |  |  |  |
|-------------------------------------------|--|--|--|--|
| El perfil ha sido eliminado exitosamente. |  |  |  |  |
| Continuar                                 |  |  |  |  |
|                                           |  |  |  |  |
| Menú   Servicios   Cerrar Sesión   Ayuda  |  |  |  |  |
| 1 mm 1 mm 1 mm 1 mm 1 mm 1 mm 1           |  |  |  |  |

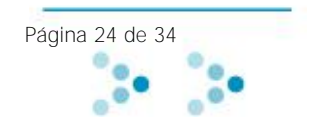

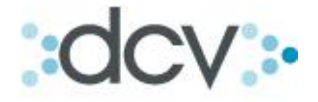

#### Parámetros

Función que permite al Administrador de Seguridad administrar parámetros modificables de seguridad de la empresa.

#### 1) Como modificar Parámetros:

Paso 1: Para realizar cambios en algunos parámetros de acceso de usuarios a la empresa, en Menú **Temático, seleccionar "Parámetros".** 

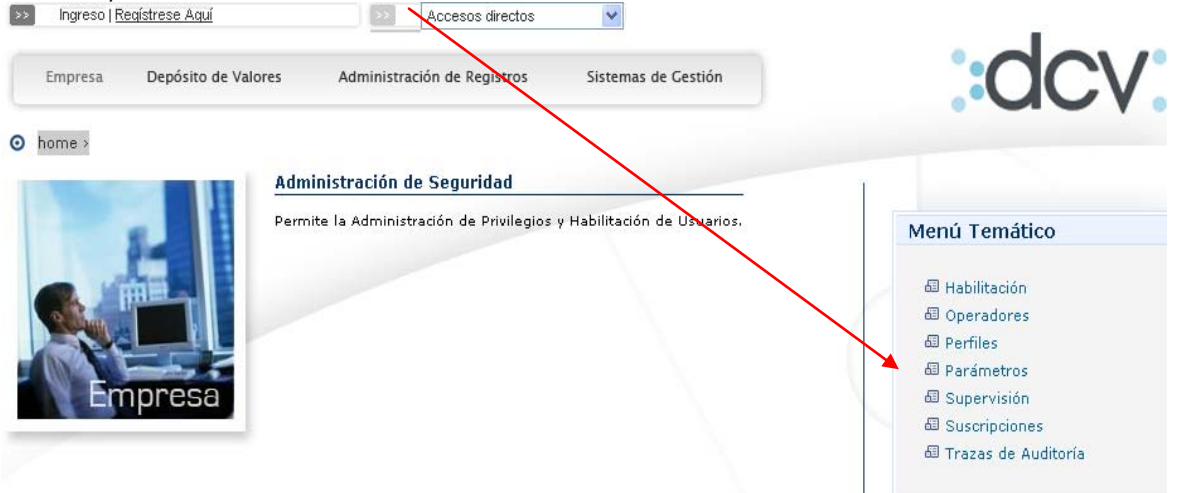

Paso 2: Efectuar los cambios de acuerdo a las opciones de seguridad propuestas y seleccionar "Grabar". Los cambios afectarán a la empresa indicada en la parte superior de la página.

Si requiere efectuar cambios en otra empresa, debe **presionar "Cambiar", desplegándose lista de** empresas asociadas al Administrador de Seguridad, donde debe realizar la nueva definición. Apareceré la misma pantalla, para la nueva empresa seleccionada.

| Permite modifica los parámetros de seguridad de la empresa EMPRESA - PRRÁMETROS NO MODIFICABLES Nombre: JARA & JARA CORREDORES DE Tipo: INSTITUCIONES BANCARIAS Giro: Droanismo del Estado | BOLSA                         |
|----------------------------------------------------------------------------------------------------|-------------------------------|
| EMPRESA - PRÁMETROS NO MODIFICABLES           Nombre:         JARA & JARA CORREDORES DE           Tipo:         INSTITUCIONES BANCARIAS           Giro:         Droanismo del Estado       | BOLSA                         |
| Nombre: JARA & JARA CORREDORES DE<br>Tipo: INSTITUCIONES BANCARIAS<br>Giro: Draanismo del Estado                                                                                           | BOLSA                         |
| Tipo: INSTITUCIONES BANCARIAS<br>Giro: Organismo del Estado                                                                                                    |                               |
| Giro: Organismo del Estado                                                                                                    |                               |
|                                                                                                    |                               |
| Dirección IP para operador: NO                                                                                                    |                               |
| Supervisión de Transacciones: Si                                                                                                    |                               |
|                                                                                                    |                               |
| EMPRESA - PARÁMETROS MODIFICABLES                                                                                                    |                               |
| Permitir a los usuarios cambiar su clave, en caso de olvido:                                                                                                    | <ul> <li>● Si ○ No</li> </ul> |
| Bloquear usuarios después de 3 intentos errados de                                                                                                    | ingreso.                      |
| Caducar las claves de acceso después de 🛛 💌 mes(es).                                                                                                    |                               |
| Grabar   \                                                                                                    | 'olver                        |
| AS_MARA_LIS                                                                                                    |                               |

Por medio de esta opción, podrá definir si permite a los usuarios crear una nueva contraseña, a partir de su pregunta clave, establecida al momento de registrarse como usuario del DCV.

Los usuario que cambien su clave por olvido a través de la pregunta y respuesta clave quedarán automáticamente bloqueados y solo el Administrador de Seguridad podrá efectuar el desbloqueo. En el caso del Administrador de Seguridad, solo DCV podrá efectuar el desbloqueo.

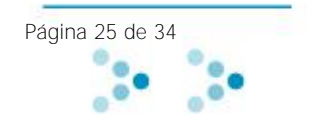

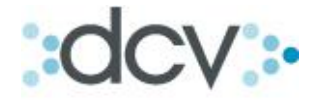

#### Supervisión

#### 1) Como efectuar la funcionalidad de supervisión:

La empresa podrá seleccionar la opción de confirmación a las tareas efectuadas por cualquiera de o los Administradores de Seguridad habilitados, a través del formulario ANEXO 3, mencionado al principio de esta guía.

En tal caso, todas las operaciones realizadas por uno de los administradores deberán ser confirmadas por un administrador distinto, para que estas sean ejecutadas por el sistema.

#### Paso 1: Dentro del Menú Temático, seleccionar "Supervisión"

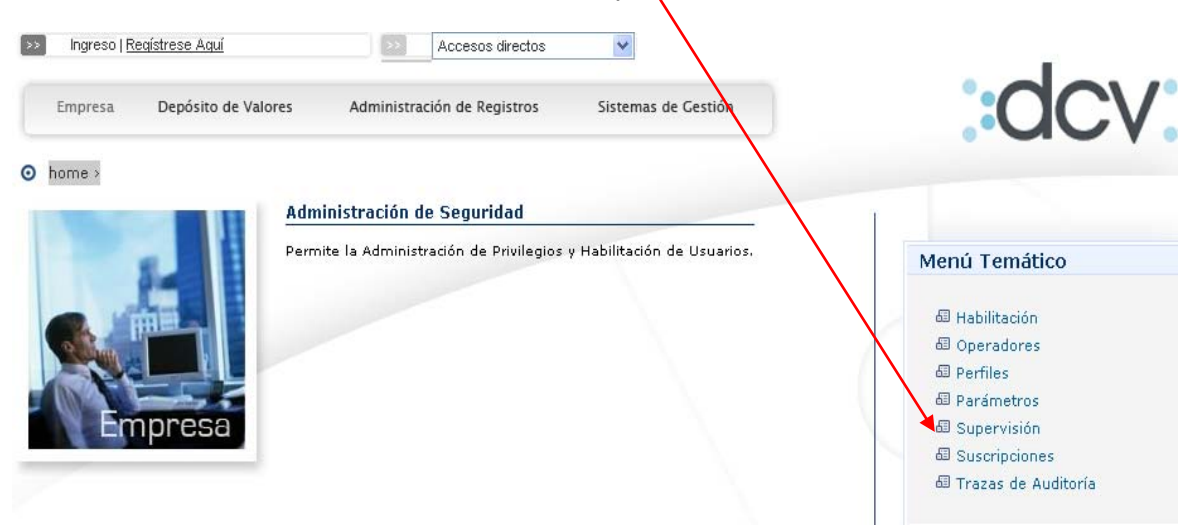

Paso 2: Puede indicar, Tipo de Transacción, Estado de Transacción o Fecha de Transacción o rango de fechas, y seleccionar "Buscar". Si no aplica estos filtros, se despliegan todas las transacciones que se encuentran pendientes de supervisión.

| DCV<br>Jara & Jara Correct<br>ARTURO PEDRO PERFETTI V | dores De Bolsa<br><sup>(ERGARA</sup> | ▼ Cambiar                     | 23/03/2010 12:22<br>Administrador de Seguridad<br>Supervisión |
|-------------------------------------------------------|--------------------------------------|-------------------------------|---------------------------------------------------------------|
| Permite seleccionar los filtros par                   | a realizar la búsqueda de su         | upervisiones.                 |                                                               |
| FILTROS - SUPERVISIO                                  | NES                                  |                               |                                                               |
|                                                       |                                      |                               |                                                               |
| Tipo de Transacción:                                  | Todas                                | •                             |                                                               |
| Estado de Transacción:                                | Todas 👻                              | <b>\</b>                      |                                                               |
| Fecha de Transacción:                                 | 21/03/2010 desde                     | 26/03/2010 IIII hasta         |                                                               |
|                                                       |                                      |                               |                                                               |
| Registros a mostrar:                                  | 5 🔻                                  |                               |                                                               |
|                                                       |                                      | A                             |                                                               |
|                                                       |                                      | Buscar  Volver                |                                                               |
| AS_SUPER_FIL                                          |                                      |                               |                                                               |
|                                                       | Menú                                 | Servicios   Cerrar Sesión   A | Ayuda                                                         |
|                                                       |                                      |                               |                                                               |

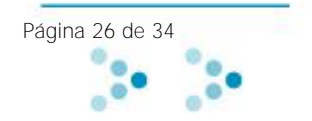

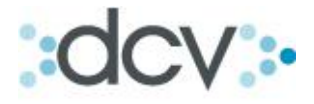

Paso 3: En la lista desplegada, marque la operación deseada, y puede seleccionar "Aprobar" o "Rechazar" la transacción efectuada por otro administrador respecto de uno o más usuarios. Solo una vez efectuada la aprobación el usuario podrá hacer uso de los perfiles que le fueron asignados.

| DCV<br>Jara & J<br>ARTURO PED                                                                                                    | ara Corr                                                                                   | redores      | De Bolsa            | ▼ Cambiar        | Admi       | 22/0<br>nistrac<br>Su | <sup>3/2010 17:57</sup><br><b>lor de Seg</b><br>pervisión | uridad     |             |
|----------------------------------------------------------------------------------------------------|--------------------------------------------------------------------------------------------|--------------|---------------------|------------------|------------|-----------------------|-----------------------------------------------------------|------------|-------------|
| Permite ver el l                                                                                                    | Permite ver el listado de transacciones de supervisión de acuerdo a los filtros ingresados |              |                     |                  |            |                       |                                                           |            |             |
| FILTRO VI                                                                                                    | IGENTE                                                                                     | /            |                     |                  |            |                       |                                                           |            |             |
| Tipo de Tra                                                                                                    | insacción:                                                                                 |              | Todas               |                  |            |                       |                                                           |            |             |
| Estado de                                                                                                    | Transacción:                                                                               |              | Todas               |                  |            |                       |                                                           |            |             |
| Fecha de T                                                                                                    | Transacción:                                                                               |              | Desde 18/03/2010 ha | asta 18/03/2010  |            |                       |                                                           |            |             |
|                                                                                                    |                                                                                            |              |                     |                  |            |                       |                                                           |            |             |
| SUPERVIS                                                                                                    | SIÓN - RESI                                                                                | ILTADO E     | DE LA BÚSQUED       | A                |            |                       |                                                           |            |             |
|                                                                                                    | Tino                                                                                       | $\backslash$ |                     |                  |            |                       |                                                           | Solicitu   | ıd          |
| Seleccionar                                                                                                    | Transacción                                                                                |              | Identificación de   | e la Transacción |            | Estado                | Usuario Solic.                                            |            |             |
|                                                                                                    | HABILITAR<br>OPERADOR                                                                      | 1028 MFRI    | UGONE               |                  |            | Aprobada              | LORENAPEREZV                                              | 18/03/2010 | 12:03<br>PM |
| Instruction         Investment         Investment         Investment         Aprobada         LORENAPEREZV         18/03/2010         Aprobada           Image: Instruction of the instruction of the instruc |                                                                                            |              |                     |                  | 1:18<br>PM |                       |                                                           |            |             |
|                                                                                                    | 1<br>Aprobar   Rechazar Exportar   Volver                                                  |              |                     |                  |            |                       |                                                           |            |             |
|                                                                                                    |                                                                                            |              |                     |                  |            |                       |                                                           |            |             |

Tiene la opción de Exportar los datos a un documento Excel como respaldo.

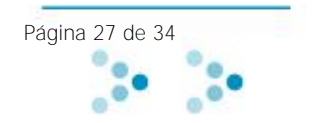

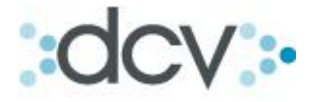

#### Suscripciones

#### 1) Como ver los contratos suscritos con el DCV:

El Administrador de seguridad puede revisar que contratos, anexos y/o convenios tiene suscritos con el DCV.

### Paso 1: Dentro del Menú Temático, seleccionar "Suscripciones"

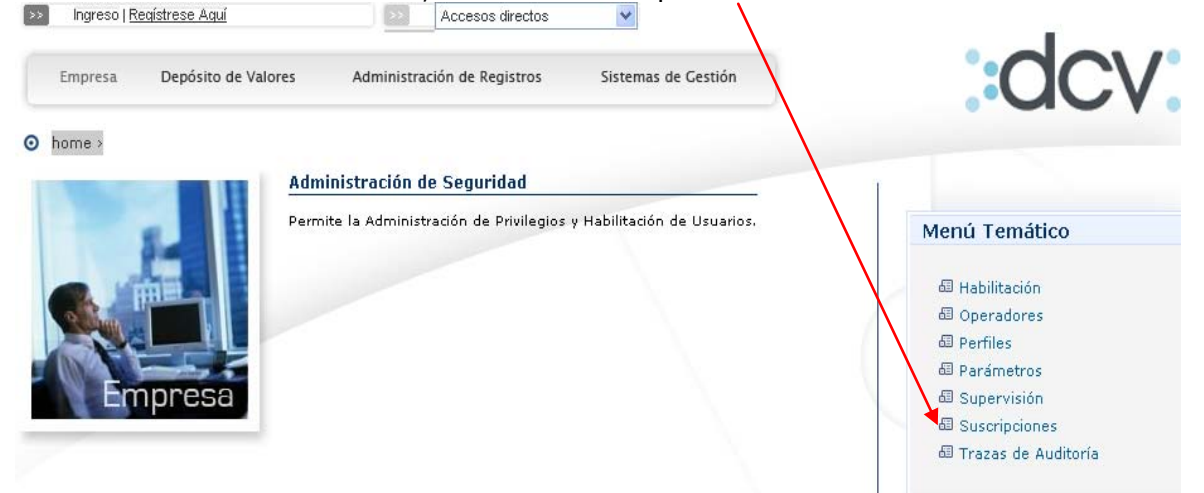

Paso 2: El sistema desplegará el total de suscripciones efectuadas por la empresa identificada. Si selecciona "Exportar", podrá generar un listado en Excel de la consulta efectuada.

| DCV<br>Jara & Jara Corredores De Bolsa<br>ARTURO PEDRO PERFETTI VERGARA<br>Cambiar<br>Cambiar<br>Cambiar<br>Suscripciones |                                                          |               |               |         |  |  |
|----------------------------------------------------------------------------------------------------|----------------------------------------------------------|---------------|---------------|---------|--|--|
| Muestra los contratos y anexos suscritos po                                                                               | Muestra los contratos y anexos suscritos por la empresa. |               |               |         |  |  |
| EMPRESA VIGENTE                                                                                                    |                                                          |               |               |         |  |  |
| Nombre Empresa: J                                                                                                    | ARA & JARA CORREDORES DE BOLSA                           |               |               |         |  |  |
| Rut: S                                                                                                    | 17.080.000-K                                             |               |               |         |  |  |
| Tipo:                                                                                                    | NSTITUCIONES BANCARIAS                                   |               |               |         |  |  |
| Giro: C                                                                                                    | )rganismo del Estado                                     |               |               |         |  |  |
| Validar dirección IP al operador:                                                                                         | lo                                                       |               |               |         |  |  |
| Supervisión de transacciones:                                                                                             | N                                                        |               |               |         |  |  |
|                                                                                                    |                                                          |               |               |         |  |  |
| Nombre                                                                                                    | Servicio                                                 | Vigente desde | Vigente hasta | Estado  |  |  |
| ADENDUM ESTADISTICAS                                                                                                    | Astadisticas                                             | 01/01/2007    | No definida   | Vigente |  |  |
| ADENDUM PAGO ELECTRONICO                                                                                                  | SADE, Depositante                                        | 10/05/2005    | No definida   | Vigente |  |  |
| ADENDUM PAGO ELECTRONICO                                                                                                  | SADE, Depositante                                        | 10/05/2005    | No definida   | Vigente |  |  |
| Anexo Designación Administrado                                                                                            | Portal Seguridad                                         | 09/06/2003    | No definida   | Vigente |  |  |
| Anexo Designación Administrado                                                                                            | Portal, Seguridad                                        | 09/07/2008    | No definida   | Vigente |  |  |
| COMBANC                                                                                                    | Enrutador de Mensajeria DVP                              | 09/02/2007    | No definida   | Vigente |  |  |
| COMBANC                                                                                                    | Enrutador de Mensajeria DVP                              | 09/02/3040    | No definida   | Vigente |  |  |
| CONTRATO BANCO LIQUIDANTE                                                                                                 | Bancarios                                                | 10/05/2005    | No definida   | Vigente |  |  |
| CONTRATO BANCO LIQUIDANTE                                                                                                 | Bancarios                                                | 10/05/2005    | No definida   | Vigente |  |  |
| CONTRATO DE DEPOSITO                                                                                                    | SADE, Depositante                                        | 29/09/1995    | No definida   | Vigente |  |  |
| Contrato SAC                                                                                                    | Administradores de Cartera                               | 01/01/2007    | No definida   | Vigente |  |  |
|                                                                                                    | Exportar  Volver                                         |               |               |         |  |  |

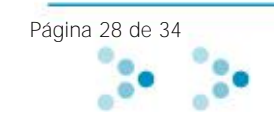

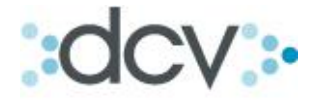

#### Trazas de Auditoría

# 1) Como revisar archivos de auditoría de las operaciones efectuadas por cada uno de los usuarios habilitados.

Paso 1: Dentro del Menú Temático, seleccionar "Trazas de Auditoria"

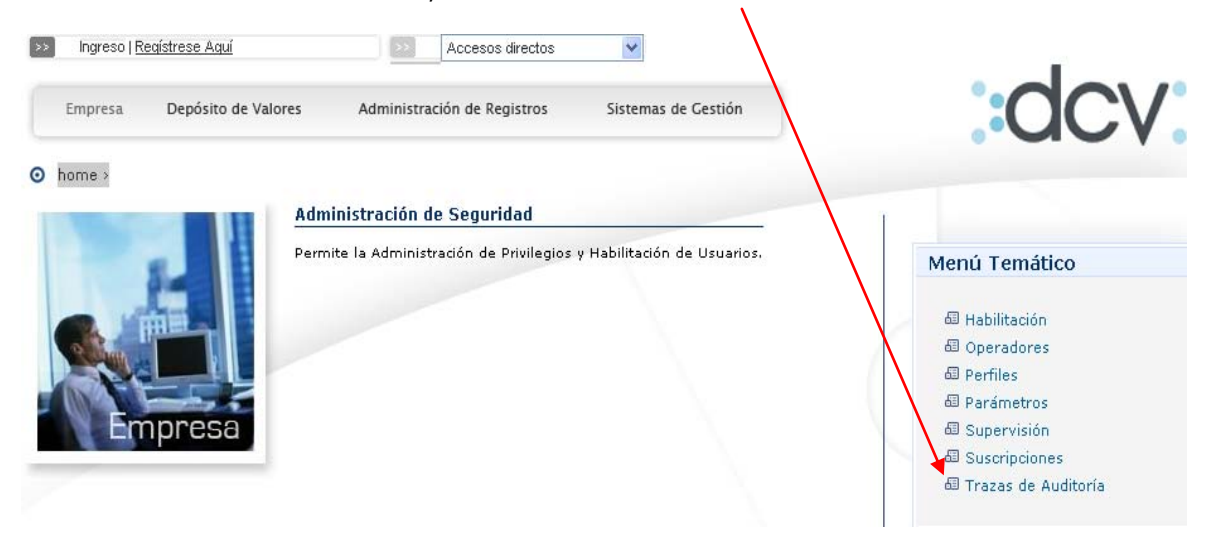

Paso 2: Seleccione que tipo de traza (Log o Firma) desea buscar y complete los datos para generar la búsqueda, luego presione "Buscar". Por la cantidad de data, es necesario acotar la búsqueda a través de los filtros.

| DCV<br>Jara & Jara Corre<br>ARTURO PEDRO PERFETTI | edores De Bolsa<br>VERGARA    | 22/03/2010 17:31<br><b>Administrador Seguridad</b><br>Trazas de Auditoría |
|---------------------------------------------------|-------------------------------|---------------------------------------------------------------------------|
| Permite aplicar filtros a la búsqu                | eda de trazas de auditoria de | datos.                                                                    |
| TRAZAS AUDITORIA -                                | BUSCAR                        |                                                                           |
| Tipo de Traza:                                    | Todos 👻                       |                                                                           |
| Código de partícipe:                              | 1028                          |                                                                           |
| Fecha de inicio:                                  |                               |                                                                           |
| Fecha de término:                                 |                               |                                                                           |
| Usuario:                                          | A                             | ]                                                                         |
| Aplicación:                                       |                               | ]                                                                         |
| Descripción:                                      |                               |                                                                           |
|                                                   | ,                             |                                                                           |
| ORDEN                                             |                               |                                                                           |
| Orden:                                            | Aplicación 👻                  |                                                                           |
|                                                   |                               |                                                                           |
| OTROS                                             |                               |                                                                           |
| Cantidad de registros:                            | 0                             |                                                                           |
|                                                   |                               |                                                                           |
| Registros a mostrar: 5                            | •                             |                                                                           |
|                                                   |                               | ★                                                                         |
|                                                   |                               | Buscar   voiver                                                           |
| CC_LOGAUD_FIL                                     |                               |                                                                           |
|                                                   | Menú                          | Servicios   Cerrar Sesión   Ayuda                                         |
|                                                   |                               |                                                                           |

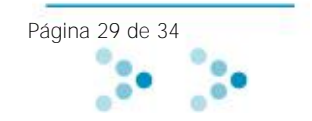

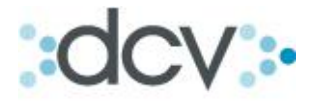

|                                                       |                                                         |                          | /                                  |                                 |        |               |             |
|-------------------------------------------------------|---------------------------------------------------------|--------------------------|------------------------------------|---------------------------------|--------|---------------|-------------|
| DCV<br>Jara & Jara Corred<br>ARTURO PEDRO PERFETTI VE |                                                         | 22/<br>Administ<br>Traza | <sup>103/201</sup><br>rado<br>s de | or Segurid<br>Auditoría         | ad     |               |             |
| Muestra el listado de registros de T                  | Muestra el listado de registros de Trazas de Auditoría. |                          |                                    |                                 |        |               |             |
| FILTRO VIGENTE                                        |                                                         |                          |                                    |                                 |        |               |             |
| Tipo de Traza:                                        | FIRMA                                                   |                          | Fecha d                            | e inicio:                       | 04/03  | /2010         |             |
| Código de partícipe:                                  | 1028                                                    |                          | Fecha d                            | e término:                      | 05/03  | /2010         |             |
| Usuario:                                              |                                                         |                          | Descript                           | ción:                           |        |               |             |
| Aplicación:                                           |                                                         |                          | Orden:                             |                                 | Aplica | ción          |             |
| Cantidad de registros:                                | 2                                                       |                          |                                    |                                 |        |               |             |
| TRAZA DE AUDITORIA -                                  | RESULTADO DE                                            | LA BÚSQUED               | A                                  |                                 |        |               |             |
| Tipo Código de<br>Traza partícipe                     | Aplicación                                              | Fecha y hora             | Interfaz                           | : Usuario                       |        | Host          | Descripción |
| FIRMA 5010                                            | Registrar<br>Operaciones                                | 04/03/2010<br>10:05      | WEB                                | SONIA MARÍA VÉLIZ<br>VILLALOBOS |        | 172.30.201.65 |             |
| FIRMA 1028                                            | Registrar<br>Operaciones                                | 04/03/2010<br>10:07      | WEB                                | SONIA MARÍA VÉLIZ<br>VILLALOBOS |        | 172.30.201.65 |             |
|                                                       |                                                         | 1                        |                                    |                                 |        |               |             |
|                                                       |                                                         | Exportar Volv            | ver Finaliz                        | ar                              |        |               |             |
|                                                       |                                                         | <b>▲</b>                 |                                    |                                 |        |               |             |
| DETALLE                                               |                                                         |                          |                                    |                                 |        |               |             |
|                                                       |                                                         | Detalle R                | legistro                           |                                 |        |               |             |
|                                                       |                                                         |                          |                                    |                                 |        |               |             |
|                                                       |                                                         |                          |                                    |                                 |        |               |             |
| CC LOGAUD FIL                                         |                                                         |                          |                                    |                                 |        |               |             |
|                                                       | Me                                                      | nú   Servicios   Cer     | rrar Sesión                        | Ayuda                           |        |               |             |
|                                                       |                                                         |                          |                                    |                                 |        |               |             |

Paso 3: Para ver el detalle de registro de la traza seleccione la deseada.

Existe la opción de exportar los datos a un documento de extensión Excel presionando "Exportar".

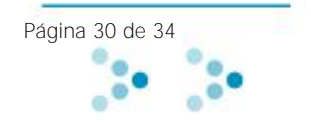

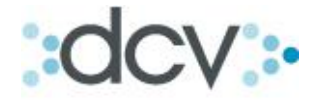

## Anexo: Perfiles Estándar Plataforma Web (SADE Depositante)

| Perfil                                                                   | Funciones                                                                                    | Detalle                                                                                                    |  |  |  |  |  |  |
|--------------------------------------------------------------------------|----------------------------------------------------------------------------------------------|----------------------------------------------------------------------------------------------------|--|--|--|--|--|--|
|                                                                          | Abrir Cuentas<br>de Custodia                                                                 | El operador podrá abrir nuevas cuentas de depósito de valores<br>en el DCV, tanto propias como de terceros.                                                                                                    |  |  |  |  |  |  |
| 1. Administrador<br>de Cuentas de<br>Custodia                            | Modificar<br>Cuentas de<br>Custodia                                                          | El operador podrá modificar algunos parámetros de la cuentas<br>de custodia como por ejemplo: La descripción (nombre corto),<br>activar la cuenta o desactivarla, Bloquear movimientos (solo<br>cargos, solo abonos, todos o ninguna). |  |  |  |  |  |  |
|                                                                          | Cerrar Cuentas<br>de Custodia                                                                | l operador podrá cerrar cuentas de custodia de valores tanto ropias como de terceros.                                                                                                    |  |  |  |  |  |  |
| 2. Consultor de<br>Cuentas Custodia                                      | Consultar<br>Cuentas<br>Custodia                                                             | El operador podrá consultar que cuentas de custodia tiene con el<br>DCV, tanto propias como mandantes y podrá ver un detalle de<br>ellas.                                                                                              |  |  |  |  |  |  |
| 3. Administrador<br>de Privilegios de<br>Acceso a Cuentas<br>de Custodia | Cambiar los<br>Privilegios de<br>Acceso a las<br>Cuentas de los<br>Operadores del<br>Sistema | El operador podrá permitir o denegar acceso a operadores a las<br>cuentas de custodia.                                                                                                    |  |  |  |  |  |  |
| 1 Oporador do                                                            | Registrar<br>Operaciones CV                                                                  | El operador podrá registrar operaciones de compra-venta.                                                                                                    |  |  |  |  |  |  |
| 4. Operador de<br>Custodia -<br>compraventas                             | Modificar<br>Operaciones CV                                                                  | El operador podrá modificar las operaciones de custodia<br>ingresadas anteriormente.                                                                                                    |  |  |  |  |  |  |
|                                                                          | Eliminar<br>Operaciones CV                                                                   | El operador podrá eliminar las operaciones de custodia<br>ingresadas anteriormente.                                                                                                    |  |  |  |  |  |  |
|                                                                          | Registrar<br>Operaciones TD                                                                  | El operador podrá registrar operaciones de transferencia.                                                                                                    |  |  |  |  |  |  |
| 5. Operador de<br>Custodia -<br>transferencias                           | Modificar<br>Operaciones TD                                                                  | El operador podrá modificar las operaciones de custodia<br>ingresadas anteriormente.                                                                                                    |  |  |  |  |  |  |
|                                                                          | Eliminar<br>Operaciones TD                                                                   | El operador podrá eliminar las operaciones de custodia<br>ingresadas anteriormente.                                                                                                    |  |  |  |  |  |  |
|                                                                          | Registrar<br>Operaciones<br>D/R                                                              | El operador podrá registrar operaciones de depósito y retiros.                                                                                                    |  |  |  |  |  |  |
| 6. Operador de<br>Custodia –<br>Depósitos y retiros                      | Modificar<br>Operaciones<br>D/R                                                              | El operador podrá modificar las operaciones de custodia<br>ingresadas anteriormente.                                                                                                    |  |  |  |  |  |  |
|                                                                          | Eliminar<br>Operaciones<br>D/R                                                               | El operador podrá eliminar las operaciones de custodia<br>ingresadas anteriormente.                                                                                                    |  |  |  |  |  |  |
| 7. Operador de<br>Custodia –<br>Rescates<br>Anticipados.                 | Registrar<br>Operaciones RA                                                                  | El operador podrá registrar operaciones de Rescate anticipado.                                                                                                    |  |  |  |  |  |  |
| 8. Operador de<br>Custodia –                                             | Registrar<br>Operaciones TR                                                                  | El operador podrá registrar operaciones de traspaso.                                                                                                    |  |  |  |  |  |  |

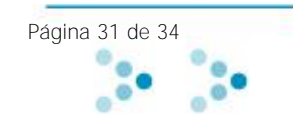

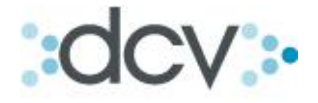

| Traspaso                                                               | Modificar<br>Operaciones                                                                                       | El operador podrá modificar las operaciones de custodia<br>ingresadas anteriormente.                                                                                                    |
|------------------------------------------------------------------------|----------------------------------------------------------------------------------------------------|----------------------------------------------------------------------------------------------------|
|                                                                        | Eliminar<br>Operaciones TR                                                                                     | El operador podrá eliminar las operaciones de custodia<br>ingresadas anteriormente.                                                                                                    |
| 9. Confirmador de<br>Operaciones de<br>Custodia<br>Transferencias      | Confirmar<br>Operaciones TD                                                                                    | El operador podrá Confirmar operaciones de transferencias.                                                                                                    |
| 10. Confirmador<br>de Operaciones de<br>Custodia Rescate<br>Anticipado | Confirmar<br>Operaciones TD                                                                                    | El operador podrá Confirmar operaciones de Rescate<br>Anticipado.                                                                                                    |
| 11. Consultor de<br>Operaciones de<br>Custodia                         | Consultar<br>Operaciones de<br>custodia                                                                        | El operador podrá consultar en que estado se encuentran las<br>operaciones en proceso de liquidación.                                                                                                    |
|                                                                        | Consultar Saldos<br>de custodia                                                                                | El operador podrá consultar saldos de todas sus cuentas tanto<br>propias como de terceros.                                                                                                    |
|                                                                        | Consultar<br>Movimientos de<br>custodia                                                                        | El operador podrá consultar todas las operaciones que han sido<br>ejecutadas.                                                                                                    |
| 12. Administrador<br>de Mandantes                                      | Registrar<br>Mandantes                                                                                         | El operador podrá registrar en un catálogo a sus nuevos clientes<br>mandantes. (No crea cuenta de custodia, solo registra al<br>mandante en un catálogo)                                                                                                    |
|                                                                        | Modificar<br>Mandantes                                                                                         | El operador podrá modificar los datos registrados en el catálogo<br>de mandantes.                                                                                                    |
|                                                                        | Modificar<br>Cuentas de<br>Mandantes                                                                           | El operador podrá modificar algunos parámetros de la cuentas<br>de custodia de mandantes como por ejemplo: La descripción<br>(nombre corto), si está activa la cuenta o inactiva, Bloquear<br>movimientos (solo cargos, solo abonos, todos o ninguna).                              |
|                                                                        | Cerrar Cuentas<br>de Mandantes                                                                                 | El operador podrá cerrar cuentas de custodia de mandantes.                                                                                                    |
|                                                                        | Habilitar<br>Operadores de<br>Mandantes                                                                        | El operador podrá habilitar a un tipo especial de operador, quien<br>no es operador de la empresa depositante, sino es un tercero,<br>un cliente que abrió una cuenta mandantes. Este usuario<br>especial podrá ver Saldos, Movimientos y Bloquear la cuenta si<br>así lo quisiera. |
|                                                                        | Deshabilitar<br>Operadores de<br>Mandantes                                                                     | El operador podrá deshabilitar al operador descrito<br>anteriormente en el párrafo anterior.                                                                                                    |
|                                                                        | Otorgar / Quitar<br>acceso (para<br>consultas por<br>Web) a sus<br>Cuentas a los<br>Operadores de<br>Mandantes | El operador podrá otorgar o quitar privilegios al operador de<br>mandantes para que consulte sus cuentas.                                                                                                    |
| 13. Consultor de<br>Mandantes                                          | Consultar<br>Mandantes                                                                                         | El operador podrá consultar los mandantes registrados en el catálogo.                                                                                                    |

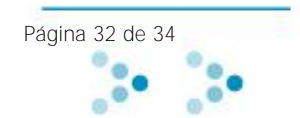

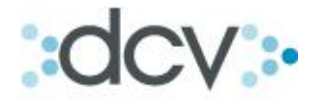

|                                                 | Consultar<br>Cuentas de<br>Mandantes                                                    | El operador podrá consultar las cuentas mandantes creadas en el<br>DCV.                                                                                                    |
|-------------------------------------------------|-----------------------------------------------------------------------------------------|----------------------------------------------------------------------------------------------------|
|                                                 | Consultar<br>Operadores de<br>Mandantes                                                 | El operador podrá consultar que operadores tienen el perfil<br>Operadores de Mandantes, perfil que permite que el dueño de la<br>cuenta mandante pueda realizar cierto tipo de consultas. |
|                                                 | Consultar<br>Privilegios de<br>acceso a<br>cuentas de los<br>Operadores de<br>Mandantes | El operador podrá consultar que tipo de acceso tienen los<br>operadores que tienen el perfil Operadores de Mandantes.                                                                     |
|                                                 | 1                                                                                       |                                                                                                    |
| 14. Operador de<br>Mandantes                    | Consultar<br>Antecedentes<br>de Mandantes                                               | Este operador que es dueño de la cuenta mandante, podrá<br>consultar los antecedentes con que el Depositante creó la<br>cuenta.                                                           |
|                                                 | Consultar<br>Cuentas de<br>Mandantes                                                    | Podrá consultar todas las cuentas mandantes que sean de su<br>propiedad, siempre y cuando el Administrador de Mandantes lo<br>hubiese habilitado para ellas.                              |
|                                                 | Bloquear/Desblo<br>quear Cuentas<br>de Mandantes                                        | El operador podrá tanto bloquear como desbloquear su cuenta,<br>impidiendo el movimiento de los valores sin su consentimiento.                                                            |
|                                                 | Consultar Saldos<br>de Mandantes                                                        | El operador podrá consultar el saldo de los valores que se<br>encuentran en su cuenta.                                                                                                    |
|                                                 | Solicitar Informe<br>de Saldos de<br>Mandantes                                          | El operador podrá solicitar informes de los saldos que contengan<br>sus cuentas.                                                                                                    |
|                                                 | Consultar<br>Movimientos de<br>Mandantes                                                | El operador podrá consultar el movimiento de sus cuentas, solo<br>operaciones liquidadas.                                                                                                 |
|                                                 | Solicitar Informe<br>de Movimientos<br>de Mandantes                                     | El operador podrá solicitar informes de los movimientos que contengan sus cuentas.                                                                                                    |
| 15. Administrador<br>de Cuentas de<br>Tesorería | Registrar<br>Cuentas de<br>Tesorería                                                    | El operador podrá registrar Cuentas Corrientes tanto para recibir<br>abonos para vencimientos como para ventas de pago<br>electrónico.                                                    |
|                                                 | Modificar<br>Cuentas de<br>Tesorería                                                    | El operador podrá modificar ciertos parámetros de las Cuentas<br>Corrientes, como por ejemplo la descripción de la cuenta, como<br>la instrucción de cobro.                               |
|                                                 | Cerrar Cuentas<br>de Tesorería                                                          | El operador podrá cerrar Cuentas Corrientes registradas en el<br>DCV.                                                                                                    |
|                                                 | Habilitar<br>Cuentas de<br>Tesorería para<br>Recibir Abonos<br>por Ventas               | El operador podrá habilitar Cuentas Corrientes para recibir<br>abonos por ventas mediante pago electrónico.                                                                               |
| 16. Consultor de<br>Cuentas de<br>Tesorería     | Consultar<br>Cuentas de<br>Tesorería                                                    | El operador podrá consultar las cuentas corrientes previamente registradas en el DCV.                                                                                                    |

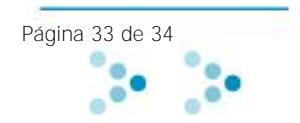

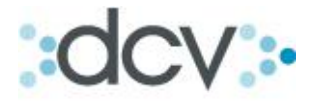

| 17. Consultor de<br>Instrucciones de<br>Cobro por<br>Vencimientos     | Consultar<br>Instrucciones de<br>Cobro por<br>Vencimientos | El operador podrá consultar las instrucciones de las cuentas<br>corrientes                                                                                                    |
|-----------------------------------------------------------------------|------------------------------------------------------------|----------------------------------------------------------------------------------------------------|
| 18. Administrador<br>de Instrucciones<br>de Cobro por<br>Vencimientos | Modificar<br>Instrucciones de<br>Cobro por<br>Vencimientos | El operador podrá modificar las instrucciones de las cuentas<br>corrientes                                                                                                    |
| 19. Consultor de<br>Operaciones de<br>Tesorería                       | Consultar<br>Operaciones de<br>Tesorería                   | El operador podrá consultar el estado de las órdenes de pago<br>realizadas a través del sistema DVP.                                                                                                    |
| 20. Operador de<br>Tesorería                                          | Registrar Pagos                                            | El operador podrá registrar pagos de las operaciones de compra-<br>venta.                                                                                                    |
|                                                                       | Registrar Cobros                                           | El operador podrá registrar cobros de las operaciones de compra-venta.                                                                                                    |
|                                                                       | Otras Funciones                                            | Planificar Operaciones de Tesorería<br>Enviar Solicitudes de Pago a Banco Pagador<br>Aplicar/Desaplicar Operaciones de Tesorería a Operaciones de<br>Custodia<br>Modificar Operaciones de Tesorería<br>Consultar Operaciones de Tesorería<br>Anular Operaciones de Tesorería |
| 21. Consultor RCE                                                     | Consultar<br>eventos e<br>Índices y<br>Monedas             | Operador podrá consultar los diferentes eventos asociados a<br>instrumentos, así como también valores de índices y monedas<br>como IPC, UF, Dólares etc.                                                                                                    |
| 22. Importador de<br>Operaciones de<br>Custodia                       | Importar<br>operaciones de<br>custodia                     | El operador podrá efectuar la carga masiva de operaciones de compraventas, transferencias y traspasos a través de archivos.                                                                                                    |
| 23. Operador de<br>Informes de<br>Custodia                            | Solicitar<br>Informes de<br>Custodia                       | El operador podrá generar los informes de posiciones, cartola de movimientos y certificado de posición a solicitud                                                                                                    |

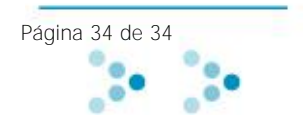